Model Antares-PJ1 Machine Codes: Y020/Y021/Y022

**Field Service Manual** 

26 August, 2011

# **Regulation & Safety Notices**

## Safety Labels of This Machine

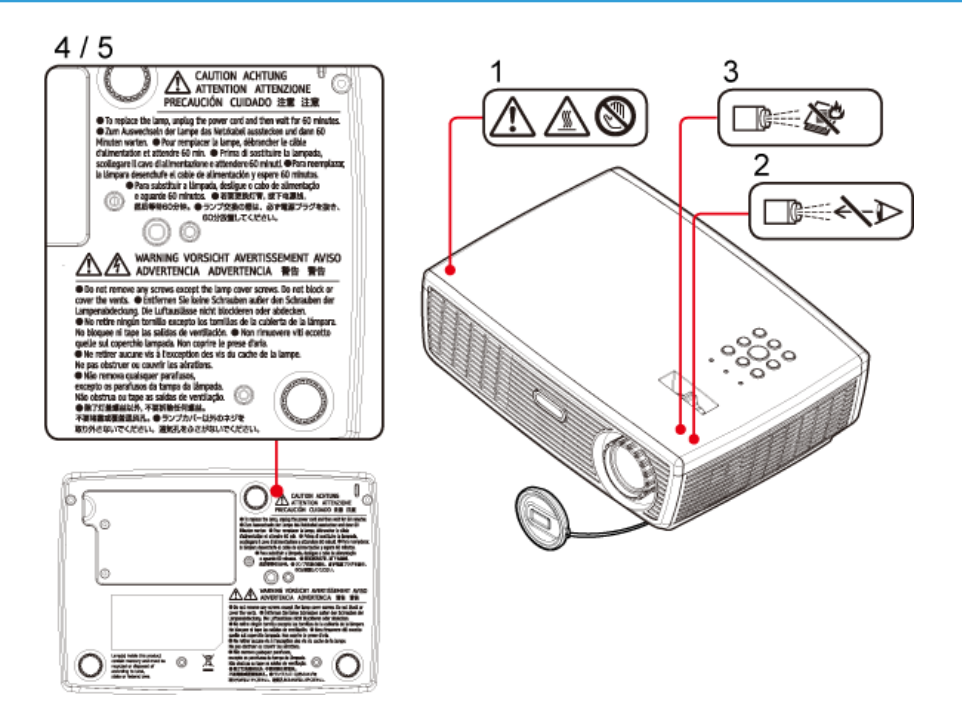

- Do not block the air intake or exhaust. Doing so could cause a fire due to internal overheating. Do
  not place your hands, face, or other objects near the air exhaust, the lamp cover or the bottom of
  the unit. Doing so could result in injury and/or damage to the object.
- 2. Do not look into the lens while the lamp is on. The strong light from the lamp may cause damage to your eyesight.
- 3. Do not place anything in front of the lens while the projector is operating. Things placed in front of the lens may overheat and burn or start a fire. If you want to temporarily stop the projected image, use the AV mute on the remote control or the keypad.
- 4. To replace the lamp, unplug the power cord and then wait for 60 minutes.
- 5. Do not remove any screws except the lamp cover screws. Do not block or cover the vents.

### Notice: Users in the United States of America

#### FCC notice

MODEL NAME: PJ S2130 / PJ X2130 / PJ WX2130

#### TRADE NAME: DATA PROJECTOR

MODEL NAME: PJ S2130 / PJ X2130 / PJ WX2130

FC Tested To Comply With FCC Standards

#### FOR HOME OR OFFICE USE

This device complies with Part 15 of the FCC Rules. Operation is subject to the following two conditions:

1. This device may not cause harmful interference and

2. this device must accept any interference received, including interference that may cause undesired operation.

This device has been tested and found to comply with the limits for a Class B digital device pursuant to Part 15 of the FCC rules. These limits are designed to provide reasonable protection against harmful interference in a residential installation. This device generates, uses and can radiate radio frequency energy and, if not installed and used in accordance with the instructions, may cause harmful interference to radio communications.

# **WARNING**

• This product contains a chemical known to the state of California to cause cancer, birth defects or other reproductive harm.

However, there is no guarantee that interference will not occur in a particular installation. If this device does cause harmful interference to radio or television reception, which can be determined by turning the device off and on, the user is encouraged to try to correct the interference by one or more of the following measures:

- Reorient or relocate the receiving antenna.
- Increase the separation between the device and receiver.
- Connect the device into an outlet on a circuit different from that to which the receiver is connected.
- Consult the dealer or an experienced radio/television technician for help.

RESPONSIBLE PARTY: Ricoh Americas Corporation 5 Dedrick Place, West Caldwell, NJ 07006

Phone: 973-882-2000

#### Notice: Shielded cables

All connections to other computing devices must be made using shielded cables to maintain compliance with FCC regulations.

#### Caution

Changes or modifications not expressly approved by the manufacturer could void the user's authority, which is granted by the Federal Communications Commission, to operate this projector.

#### USA Only

LAMP(S) INSIDE THIS PRODUCT CONTAIN MERCURY AND MUST BE RECYCLED OR DISPOSED OF ACCORDING TO LOCAL, STATE OR FEDERAL LAWS.

## Notice: Canadian users

This Class B digital apparatus complies with Canadian ICES-003.

#### Remarque à l'intention des utilisateurs canadiens

Cet appareil numerique de la classe B est conforme a la norme NMB-003 du Canada.

### Notice: Users in Turkey

EEE Yönetmeliğine Uygundur. Bu sistem sarf malzemeleri ve yedek parçaları da dahil olmak üzere EEE Yönetmeliğine Uygundur.

### **Declaration of Conformity for EU countries**

- EMC Directive 2004/108/EC (including amendments)
- Low Voltage Directive 2006/95/EC

### Disposal

This product contains substances which are harmful to humans and the environment.

• The lamp contains mercury.

Please dispose of this product or used lamps in accordance with local regulations.

#### The following information is only for EU-member states:

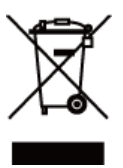

The use of the symbol indicates that this product may not be treated as household waste. By ensuring this product is disposed of correctly, you will help prevent potential negative consequences for the environment and human health, which could otherwise be caused by inappropriate waste handling of this product. For more detailed information about recycling of this product, please contact your local city office, your household waste disposal service or the shop where you purchased the product.

### **Remote Control Batteries**

# **WARNING**

• Never throw batteries into a fire.

Using the batteries improperly may cause them to explode or leak and may result in serious injury. If battery-leaking fluid contacts skin, wash the fluid off immediately with clean water and consult a doctor. If the fluid spills on an instrument, avoid contact and wipe it off using tissue paper. Then dispose of the used tissue paper as flammable garbage after moistening the tissue with water.

#### Notes

- Be sure to use AAA (RO3) size batteries.
- Dispose of batteries in a designated disposal area.
- Attention should be drawn to the environmental aspects of battery disposal.
- Do not mix different battery types or combine used batteries with new ones.
- If the remote control does not operate correctly, or if the operating range becomes reduced, replace both batteries with new ones.
- If the batteries are dead or if you will not be using the remote control for a long time, remove the batteries to prevent battery acid from leaking into the battery compartment.

#### Following information is only for EU-member states:

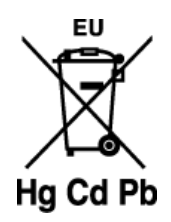

[Disposal of batteries and/or accumulators]

The crossed out wheeled dust bin symbol indicates that batteries and/or accumulators must be collected and disposed of separately from household waste. If the battery or accumulator contains more than the specified values of lead (Pb), mercury (Hg), and/or cadmium (Cd) defined in the Battery Directive (2006/66/EC), then the chemical symbols for lead (Pb), mercury (Hg) and/or cadmium (Cd) will appear below the crossed out wheeled dust bin symbol. By participating in separate collection of batteries, you will help to assure the proper disposal of products and batteries and thus help to prevent potential negative consequences for the environment and human health.

For more detailed information about the collection and recycling programmes available in your country, please contact your local city office or the shop where you purchased the product.

### Other Information

#### **Copyrights to Images**

When projecting images using the projector, be careful not to infringe the copyright of protected materials.

The following are examples that may infringe the copyright of protected materials.

- Broadcasting images or movies for commercial purposes
- Modifying images or movies using functions such as freeze, magnify, or zoom to broadcast images for commercial purposes or public viewing
- Varying the aspect ratio of images or movies using a function that changes the screen size to broadcast images for commercial purposes or public viewing

# TABLE OF CONTENTS

| Regulation & Safety Notices                   | 1  |  |  |
|-----------------------------------------------|----|--|--|
| Safety Labels of This Machine                 |    |  |  |
| Notice: Users in the United States of America | 1  |  |  |
| Notice: Canadian users                        |    |  |  |
| Notice: Users in Turkey                       | 3  |  |  |
| Declaration of Conformity for EU countries    | 3  |  |  |
| Disposal                                      | 3  |  |  |
| Remote Control Batteries                      | 4  |  |  |
| Other Information                             | 5  |  |  |
| 1. Product Information                        |    |  |  |
| Specifications                                | 9  |  |  |
| Overview                                      | 10 |  |  |
| Names of the Terminals on the Rear Panel      | 11 |  |  |
| 2. Installation                               |    |  |  |
| Precautions                                   | 13 |  |  |
| Do                                            | 15 |  |  |
| Do not                                        |    |  |  |
| 3. Replacement and Adjustment                 |    |  |  |
| Equipment Needed & Product Overview           | 17 |  |  |
| Part Replacement                              |    |  |  |
| Lamp Cover                                    |    |  |  |
| Lamp Module                                   |    |  |  |
| Top Cover                                     | 19 |  |  |
| Keypad Board                                  |    |  |  |
| Zoom Ring Module                              |    |  |  |
| Top Shielding                                 |    |  |  |
| IO Cover                                      |    |  |  |
| Main Board                                    | 23 |  |  |
| Main Board Shielding                          |    |  |  |
| Front Cover and IR Sensor Board               |    |  |  |
| Optical Engine                                |    |  |  |
| Color Wheel Module                            |    |  |  |
| Fan and Thermal Switch                        |    |  |  |

| Blower                                          |    |
|-------------------------------------------------|----|
| LVPS                                            |    |
| Interlock Switch                                |    |
| Lamp Driver                                     |    |
| Bottom Shielding                                |    |
| Speaker                                         |    |
| Bottom Cover                                    |    |
| Electrical Adjustment                           |    |
| Adjustment Points vs Part Replaced              |    |
| Verifying the Operation after Parts Replacement |    |
| 4. System Maintenance                           |    |
| Service Mode                                    | 45 |
| How to enter the Service Mode                   | 45 |
| Service Mode Settings                           | 45 |
| Functional Tests                                |    |
| Equipment Needed                                |    |
| Video Performance                               |    |
| Others                                          | 51 |
| Firmware Update                                 |    |
| System Firmware Update                          | 53 |
| 5. Troubleshooting                              |    |
| LED Display                                     | 65 |
| Main Procedures                                 |    |
| A. No Power Troubleshooting                     |    |
| B. Power Troubleshooting                        |    |
| C. Image Troubleshooting                        | 74 |
| D. Remote Control Troubleshooting               |    |
| INDEX                                           |    |
|                                                 |    |

# 1. Product Information

# **Specifications**

See "Appendices" for the following information:

• General Specifications

1

# **Overview**

1

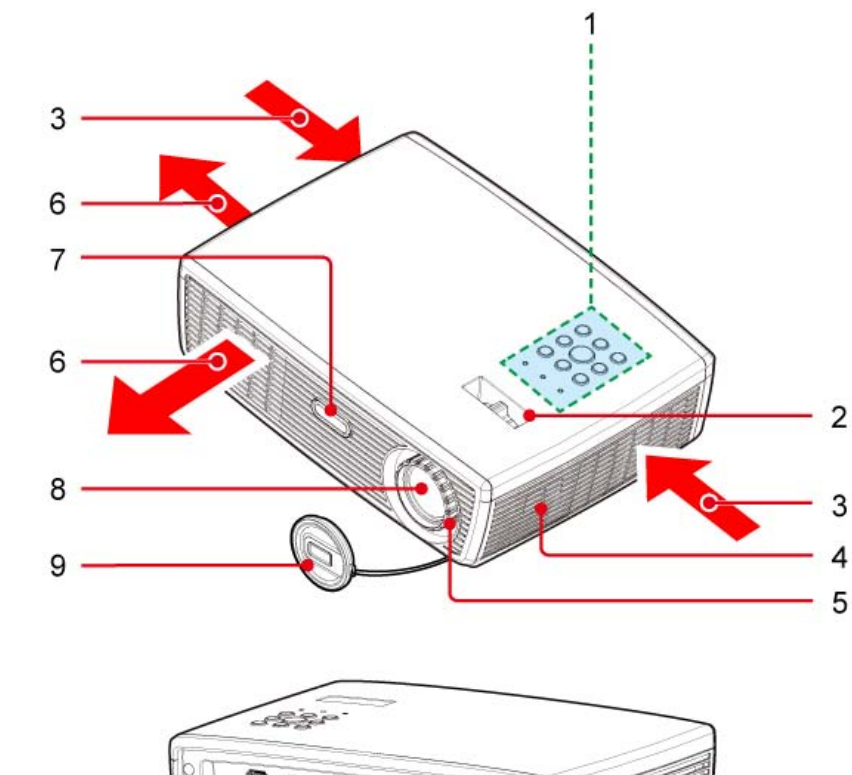

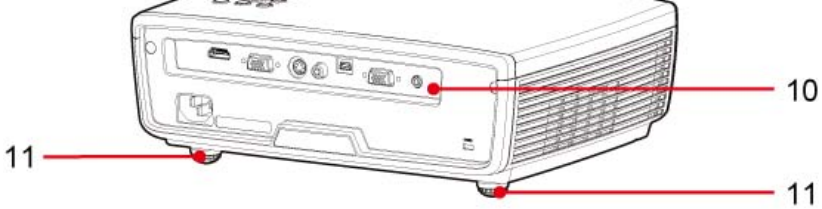

- 1. Control panel
- 2. Zoom ring
- 3. Ventilation (inlet)
- 4. Speaker
- 5. Focus ring
- 6. Ventilation (outlet)
- 7. Infrared remote sensor
- 8. Lens
- 9. Lens cap
- 10. Connection ports
- 11. Adjustable feet

10

## Names of the Terminals on the Rear Panel

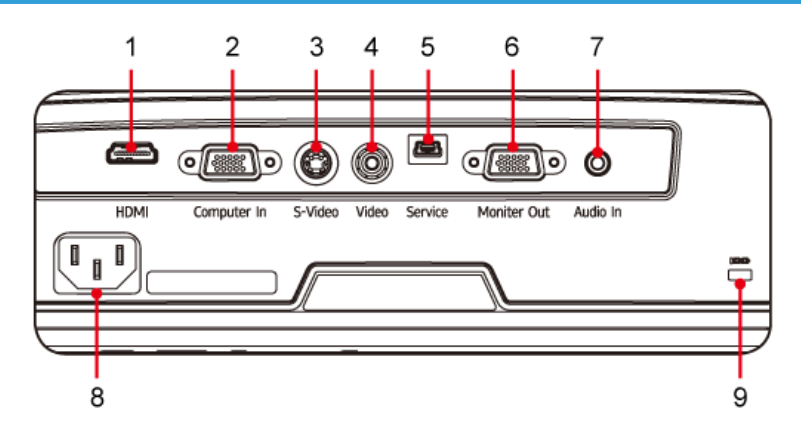

#### 1. HDMI terminal

Input for digital signals from a HDMI (High-Definition Multimedia Interface) compatible digital source.

#### 2. COMPUTER IN/COMPONENT IN terminal

Input for analog RGB signals from a computer or a component video signal (Y/PB/PR) from video equipment.

#### 3. S-VIDEO IN terminal

Input for S video signals from video equipment.

#### 4. VIDEO IN terminal

Input for video signals from video equipment.

#### 5. SERVICE Port

Use this port to update the firmware.

#### 6. MONITOR OUT terminal

Output for analog RGB signals or component video signal (Y/PB/PR) to another device.

#### 7. AUDIO IN Jack

Input for audio signals from a computer or video equipment.

#### 8. AC IN socket

Connect the supplied power cord.

#### 9. Anti-theft lock hole

1. Product Information

# 2. Installation

# Precautions

Follow all warnings, precautions and maintenance as recommended in this user's guide to maximize the life of your unit.

## **WARNING**

- This apparatus must be earthed.
- Do not look into the projector's lens when the lamp is on. The bright light may hurt your eyes.
- To reduce the risk of fire or electric shock, do not expose this projector to rain or moisture.
- Please do not open or disassemble the projector as this may cause electric shock.
- When replacing the lamp, please allow unit to cool down, and follow all replacement instructions.
- This projector will detect the life of the lamp itself. Please be sure to change the lamp when it shows warning messages.
- When switching the projector off, please ensure the cooling cycle has been completed before disconnecting power. Allow 120 seconds for the projector to cool down.
- Do not use lens cap when projector is powered on.
- Turn on the projector first and then the signal sources.
- When the lamp reaches the end of its life, it will burn out and may make a loud popping sound. If this happens, the projector will not turn back on until the lamp module has been replaced. To replace the lamp, follow the procedures listed under "Replacing the Lamp".
- DO NOT REMOVE THE CABINET COVER, OR YOU MAY BE EXPOSED TO DANGEROUS VOLTAGE. REFER SERVICING TO QUALIFIED SERVICE PERSONNEL ONLY.
- This product should be operated only from the type of power source which does not exceed the voltage range specified on the rating label and the power cord. If you are not sure of the type of power supply to your home, consult your sales representative or local power company.
- Do not use the polarized plug with an extension cord, receptacle, or other outlet unless the blades can be inserted completely with three wire grounding type to prevent blade exposure. Failure to follow these instructions may result in fire or electric shock.

# 

- Never operate this unit on AC power during a thunderstorm. If you see lightning or hear thunder, never touch the unit, cables and/or peripherals. An electric surge caused by the storm, may result in an electrical shock or damage to the unit.
- Never push objects of any kind into this product through openings as they may touch dangerous
  voltage points or short-out parts that could result in a fire or electric shock. Never spill liquid of any
  kind on the product.

- Do not place or keep the projector within the reach of the children. It may fall or tip over, possibly causing serious injury.
- Do not stack other equipment on this product and do not place this product on other equipment. The top and bottom surface of this product increase in temperature during normal use and may damage the other unit.
- Do not use attachments not recommended by the product manufacturer. Use of an incompatible attachments could cause hazards or damage to the product.
- Do not place this product on an unstable cart, stand, tripod, bracket, or table. The product may fall, causing serious injury to a child or adult, and serious damage to the product.
- Unplug this product from the wall outlet and take the product to qualified service personnel if you encounter any of the following conditions:
  - 1. The power supply cord or plug is damaged.
  - 2. Liquid has been spilled, or objects have fallen into the product.
  - 3. The product has been exposed to rain or water.
  - 4. The product does not operate normally when following the operating instructions. Adjust only those controls that are covered by the operating instructions.
  - 5. The product has been dropped or damaged in any way. (If the cabinet should break, please handle with care to avoid injury.)
- This product incorporates glass components, including a lens and a lamp. If these should break, please handle with care to avoid injury and contact your sales representative for repair service. Avoid any broken pieces of glass since they may cause injury. In the unlikely event that the lamp ruptures, thoroughly clean the area around the projector and discard any edible items placed in that area since they may be contaminated.
- Do not place anything in front of the lens while the projector is operating Things placed in front of the lens may overheat and burn or start a fire.
- Unauthorized substitutions may result in fire, electric shock, or other hazards. (Only the replacement of the lamp should be made by users.)
- Upon completion of any service or repairs to this product, ask the service technician to perform safety checks to verify that the product is in proper operating condition.
- Do not leave thermal paper documents or easily deformed items on top of the unit or near the air exhaust for long periods of time.
- The heat from the unit could erase the information on the thermal paper, or cause deformation or warping.
- Do not use the product in a closed installation location. Do not place the product in a box or in any other closed installation location. Otherwise it may overheat, which could result in a risk of fire.

#### Do

- After unpacking this product, read the manual carefully, and follow all the operating and other instructions.
- Turn off the product before cleaning.
- Use a soft cloth moistened with mild detergent to clean the display housing.
- Disconnect the power plug from AC outlet if the product is not being used for a long period of time.

#### Do not

#### 🔂 Important

- Contents of this manual are subject to change without prior notice. In no event will the company be liable for direct, indirect, special, incidental, or consequential damages as a result of handing or operating this product.
- Block the slots and openings on the unit provided for ventilation.
- Use abrasive cleaners, waxes or solvents to clean the unit.
- Use under the following conditions:
  - Extremely heat, cold or humidity.
  - In areas susceptible to excessive dust and dirt.
  - Near any appliance generating a strong magnetic field.
  - In direct sunlight.

2. Installation

# 3. Replacement and Adjustment

# **Equipment Needed & Product Overview**

- Screw driver (+): 105
- Screw driver (+): 107
- Screw driver (-): 107
- Hex Sleeves 5 mm
- Tweezers
- Projector

#### Coloritant 🔁

• Before you start: This process requires protection level II. Operators should wear antistatic clothing.

#### **Vote**

• If you need to replace the main board, you have to record the lamp usage hours before you remove the board.

# Part Replacement

## Lamp Cover

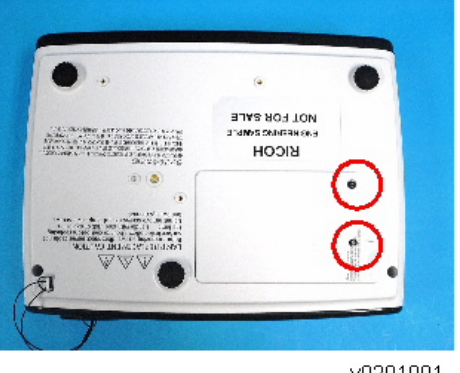

- y0201001
- 1. Loosen 2 screws (red circles) on the Lamp Cover.

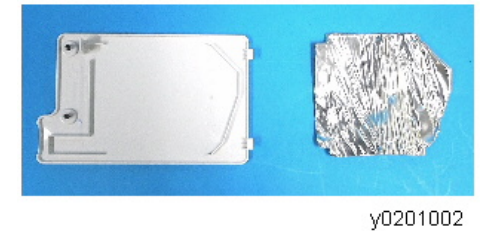

2. Remove the Lamp Cover and tear off the aluminum foil.

## Lamp Module

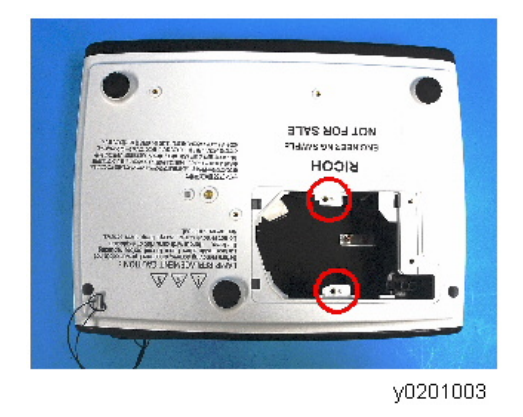

1. Loosen 2 screws (red circles) on the Lamp Module.

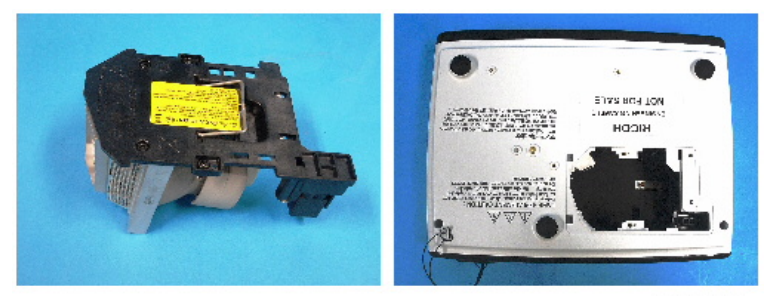

y0201004

2. Take off the Lamp Module.

# Top Cover

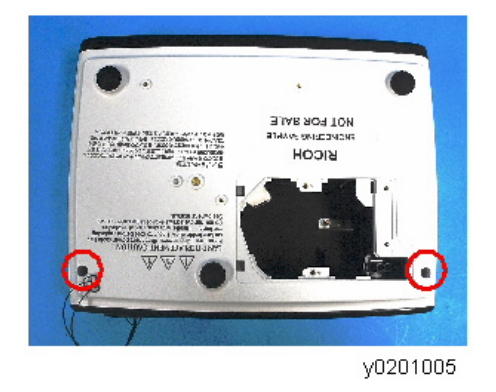

1. Unscrew 2 screws (red circles) from the Bottom Cover.

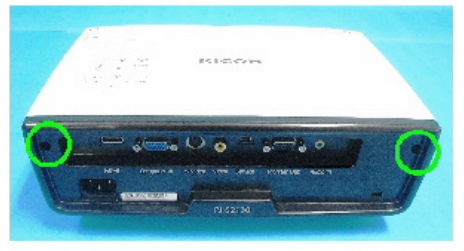

2. Unscrew 2 screws (green circles) from the IO Cover.

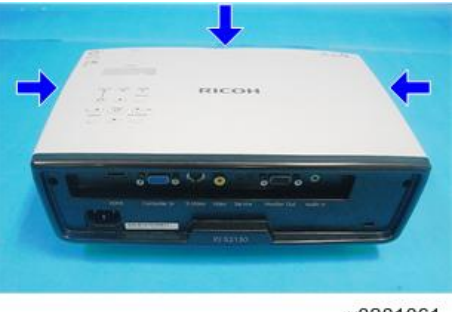

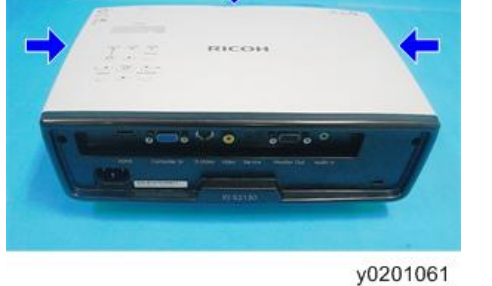

3. Pressing the Top Cover's sides as shown, unhook the catches and remove the Top Cover.

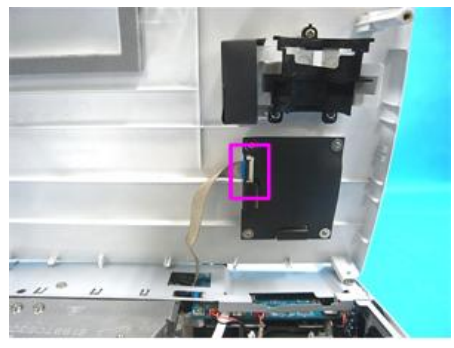

y0201060

4. Unplug the connector (purple square) of the Keypad Board.

# Keypad Board

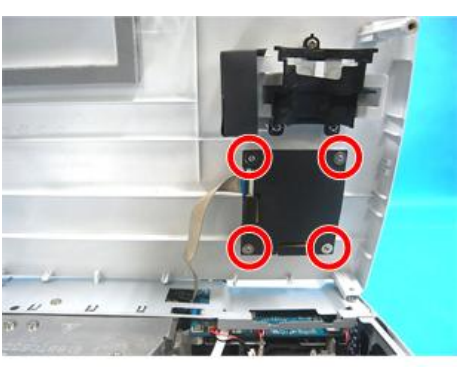

3

1. Unscrew 4 screws (red circles) from the Top Cover.

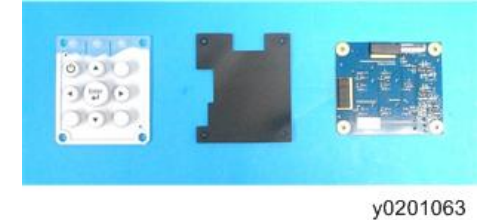

2. Remove the Keypad Board.

# Zoom Ring Module

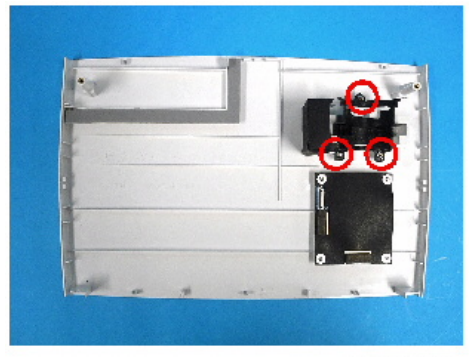

y0201007

1. Unscrew 3 screws (red circles) from the Top Cover.

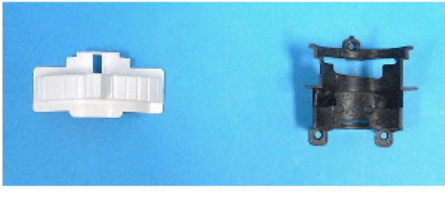

y0201008

2. Remove the Zoom Ring Module.

21

# Top Shielding

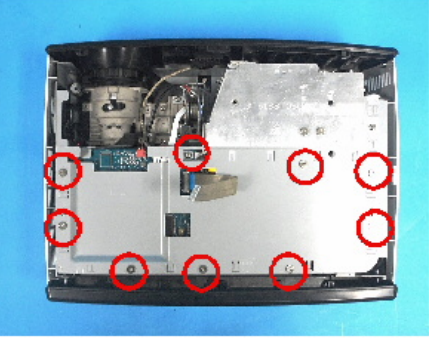

y0201009

1. Unscrew 9 screws (red circles).

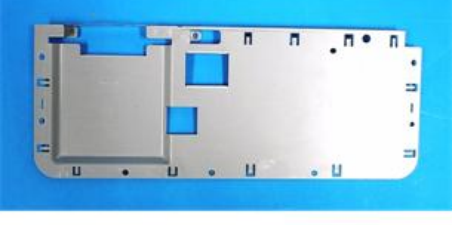

y0201010

2. Remove the Top Shielding.

## IO Cover

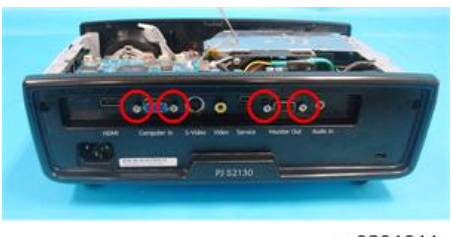

1. Unscrew 4 hex screws (red circles).

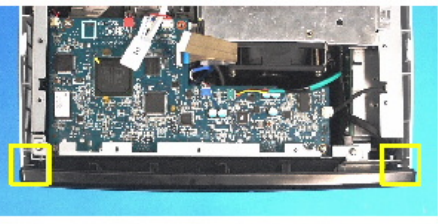

y0201012

2. Unfasten 2 tenons (yellow squares) and open the IO Cover.

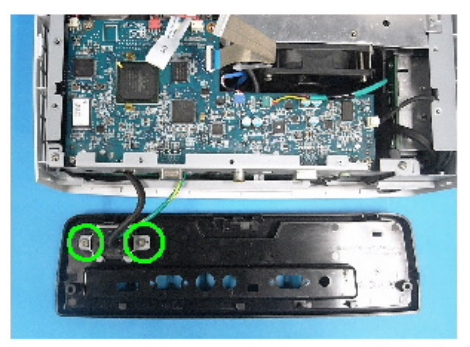

y0201013

3. Unscrew 2 screws (green circles).

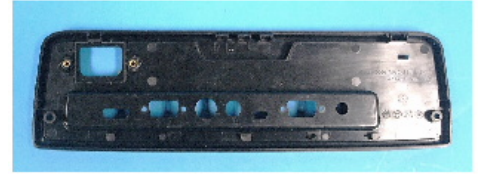

y0201014

4. Remove the IO cover.

**Vote** 

• Take care of the tenons when you remove the unit.

## Main Board

Before you remove the main board, make a note of the lamp usage hours.

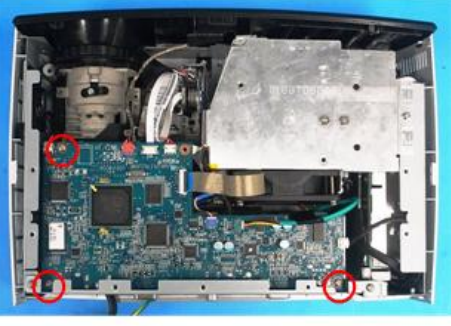

y0201015

1. Unscrew 3 screws (red circles).

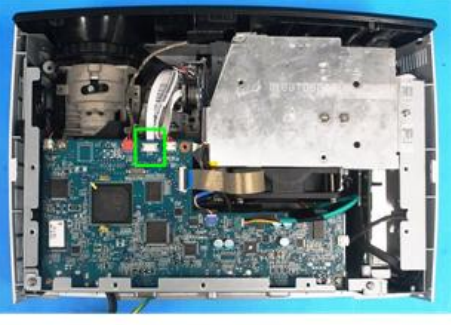

y0201065

2. Unplug the connector (green square) of the Color Wheel.

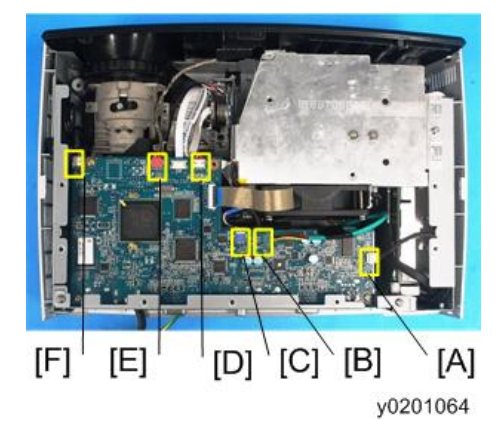

**3. Unplug 6 connectors (yellow squares).** Please refer to the table below for details of each connector.

| ltem | Male Connector on Main<br>Board | Key feature                                                            | Figure   |
|------|---------------------------------|------------------------------------------------------------------------|----------|
| A    | Lamp Driver (J8)                | Black wire tube (5 pin)                                                | y0201016 |
| В    | Fan (J5)                        | Red/Yellow/Black wire and<br>green wire tube (3 pin)                   | y0201017 |
| С    | Blower (J6)                     | Red/Black/White wire, white<br>connector and blue wire tube<br>(3 pin) | y0201018 |
| D    | Photosensor (J17)               | Red/Black/White wire, red<br>connector and black wire tube<br>(3 pin)  | y0201019 |
| E    | IR (J9)                         | Red/Black/White wire, red<br>connector and silver wire tube<br>(3 pin) | y0201020 |
| F    | Speaker (J12)                   | Red/Black wire and black<br>wire tube (2 pin)                          | y0201021 |

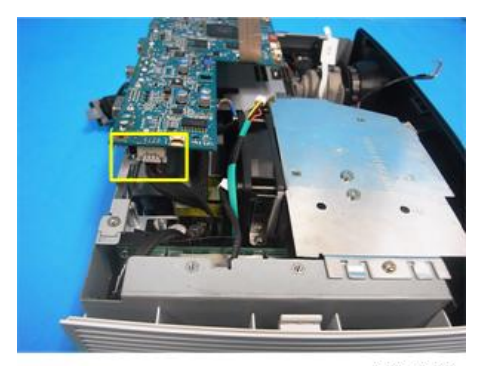

4. Unplug 1 connector (yellow square).

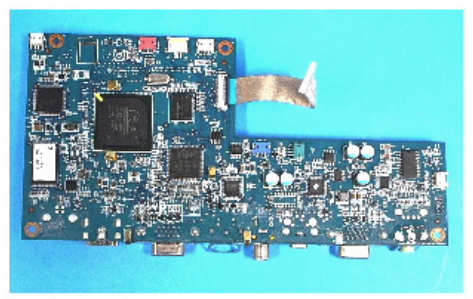

y0201023

5. Remove the Main Board.

# Main Board Shielding

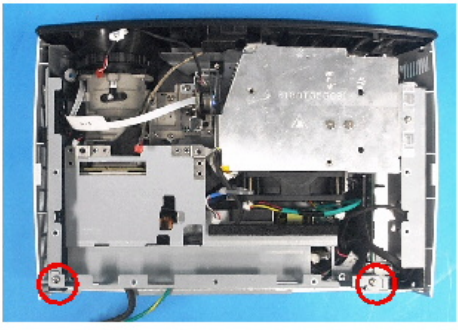

y0201024

1. Unscrew 2 screws (red circles).

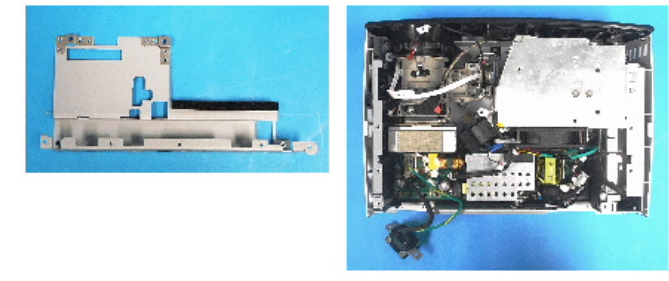

y0201025

2. Remove the Main Board Shielding.

## Front Cover and IR Sensor Board

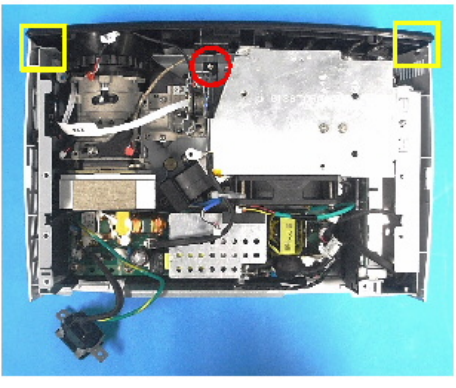

y0201026

- 1. Unscrew 1 screw (red circle).
- 2. Unfasten 2 tenons (yellow squares).
- 3. Remove the Front Cover.

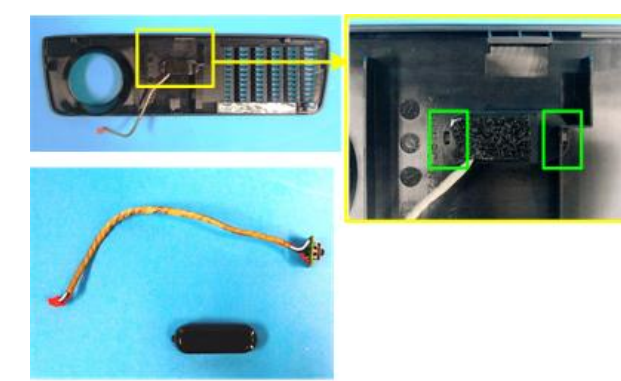

y0201027

4. Unfasten 2 tenons (green squares) to remove the IR Sensor Board and IR Cover.

### **Vote**

• Take care of the tenons when you remove the unit.

# **Optical Engine**

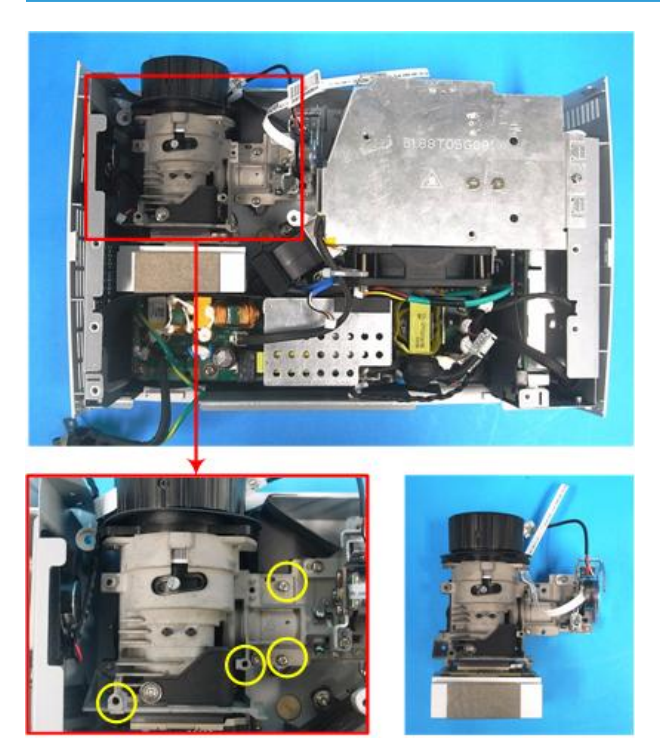

y0201028

1. Unscrew 4 screws (yellow circles) to remove the Optical Engine.

## Color Wheel Module

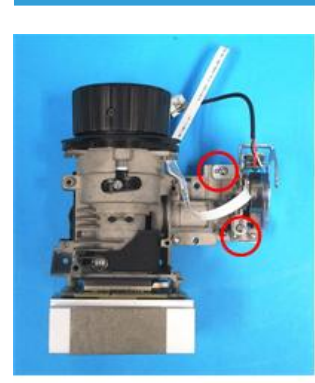

1. Unscrew 2 screws (red circles) to remove the Color Wheel Module.

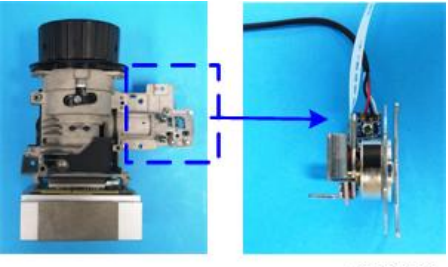

y0201030

### Note

• Avoid touching the glass parts of the color wheel.

## Fan and Thermal Switch

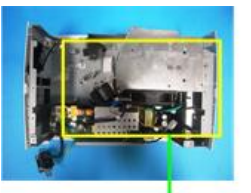

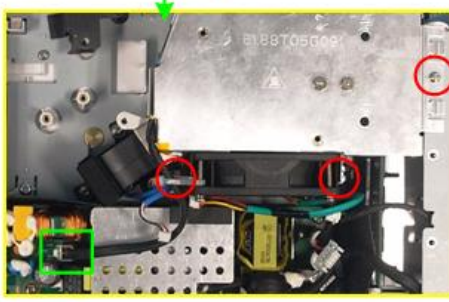

y0201034

- 1. Unscrew 3 screws (red circles).
- 2. Unplug the connector (green square) of the Thermal Switch.

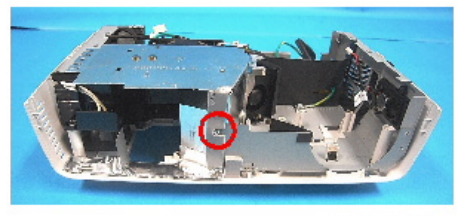

3. Unscrew 1 screw (red circle).

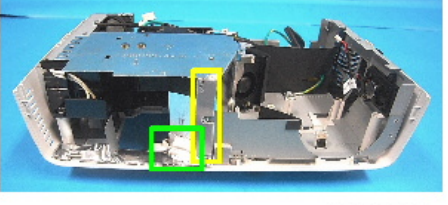

y0201036

4. Remove the sponge and aluminum stickers.

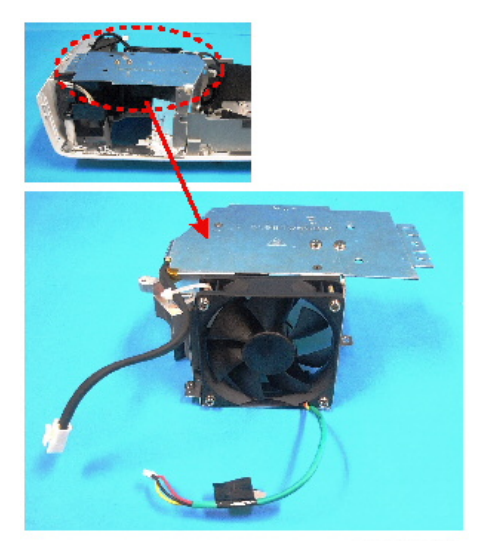

y0201037

5. Take off the Fan.

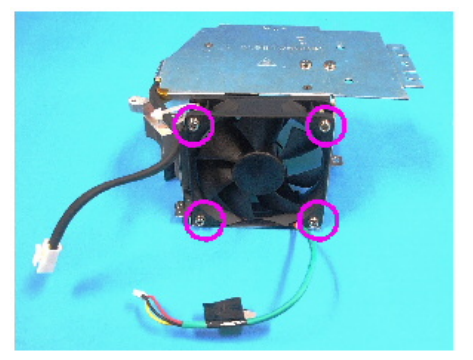

6. Unscrew 4 screws (purple circles) to remove the Fan Shielding and Fan.

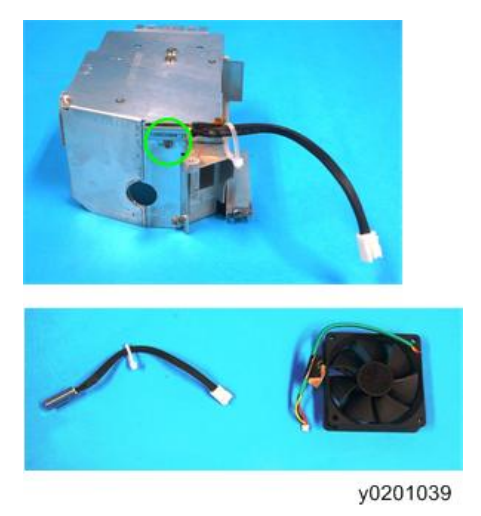

7. Unscrew 1 screw (green circle) to remove the Thermal Switch.

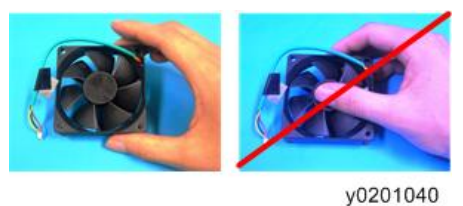

y0201040

When you hold the fan, do so as shown in the figure on the left, not the one on the right.

## Blower

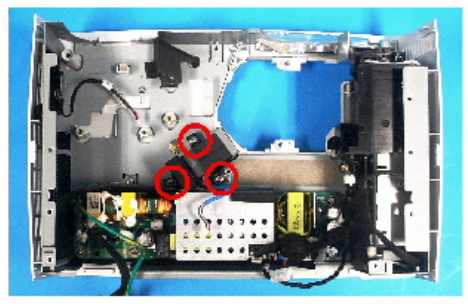

1. Unscrew 3 screws (red circles) to remove the Blower.

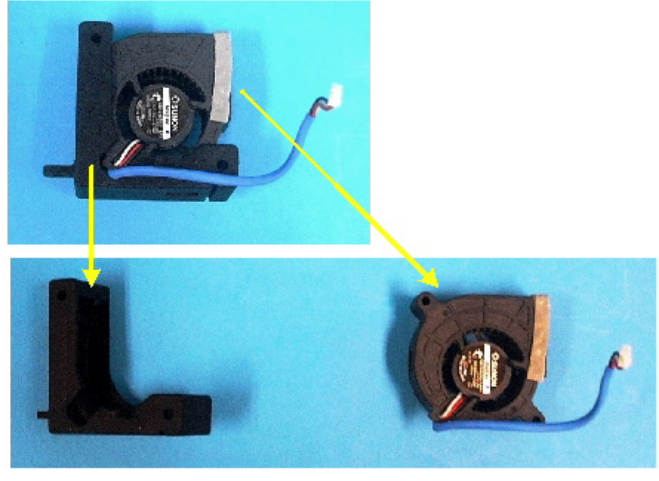

y0201042

2. Separate the Blower and Blower Rubber.

# LVPS

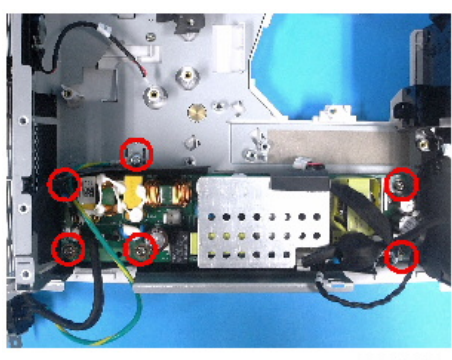

1. Unscrew 6 screws (red circles).

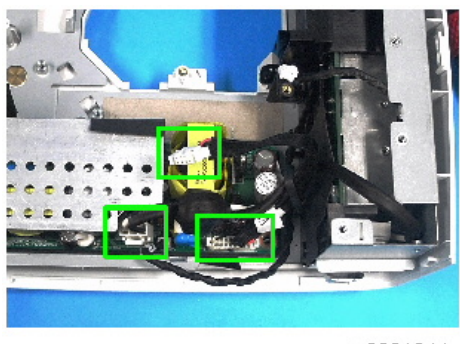

y0201044

2. Unplug 3 connectors (green squares).

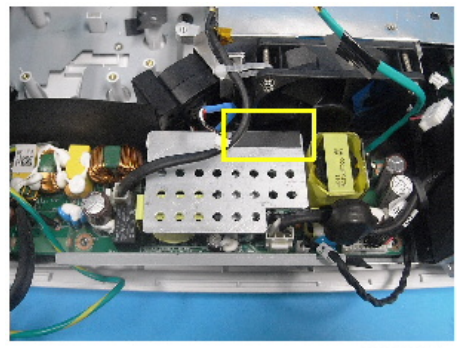

y0201045

3. Remove the black sticker from the LVPS holder.

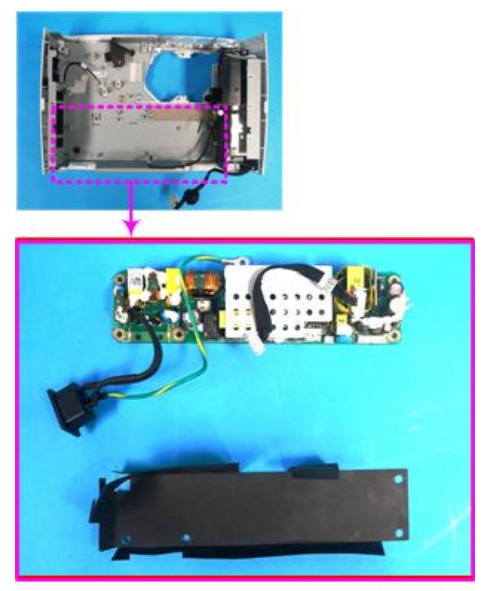

4. Take off the LVPS and LVPS holder.

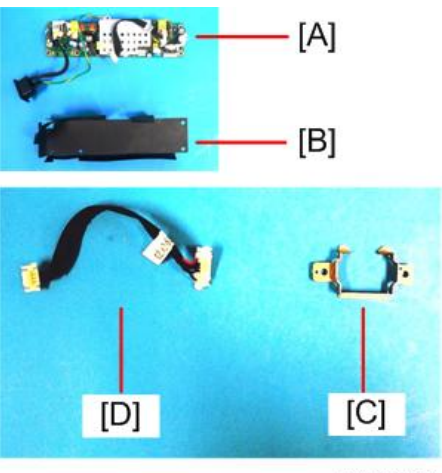

- y0201047
- 1. LVPS [A]
- 2. LVPS holder [B]
- 3. AC inlet bracket [C]
- 4. LVPS to MB cable [D]
- 5. Remove the LVPS, AC inlet bracket and LVPS to MB cable.

When you assemble the unit, you must do the actions as shown below:

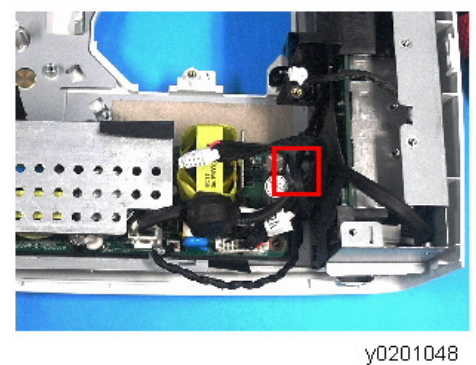

y0201040

1. Use a clamp to fix the Lamp Driver to the LVPS cable (red square).
# Interlock Switch

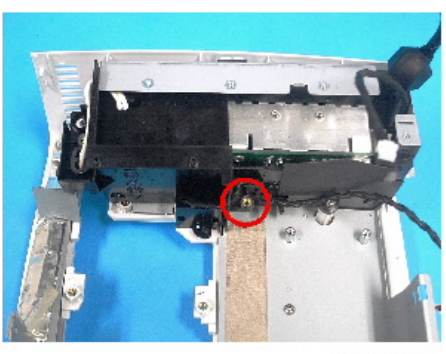

y0201049

1. Unscrew 1 screw (red circle) to remove the Interlock Switch.

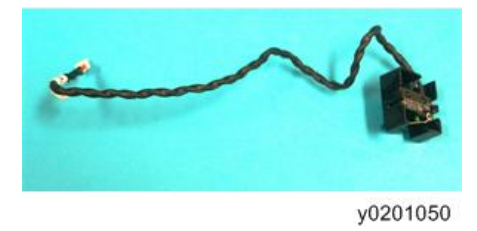

Make sure the interlock switch cable can be wedged as shown.

# Lamp Driver

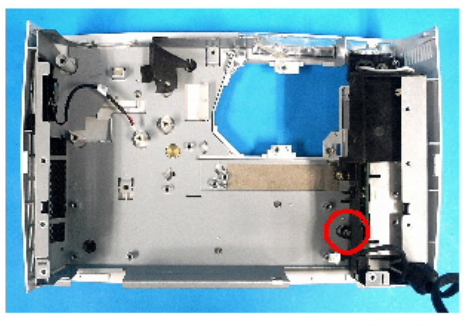

y0201051

1. Unscrew 1 screw (red circle) to remove the Lamp Driver Module.

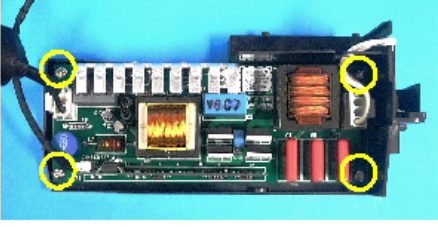

y0201052

2. Unscrew 4 screws (yellow circles).

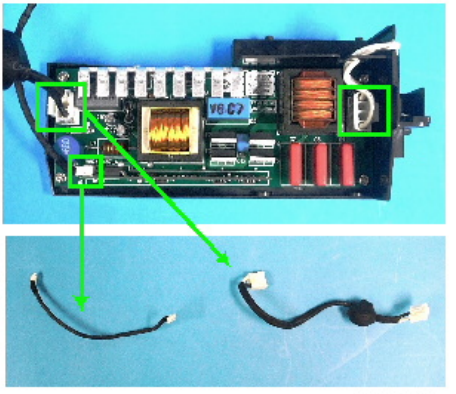

y0201053

3. Unplug 3 connectors (green squares).

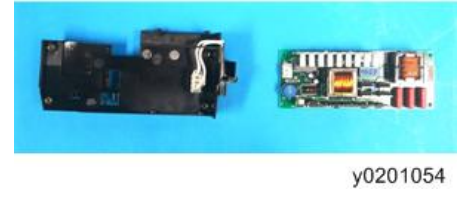

4. Remove the Lamp Driver and Lamp Driver holder.

# **Bottom Shielding**

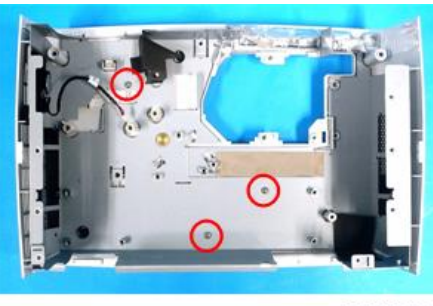

y0201055

1. Unscrew 3 screws (red circles).

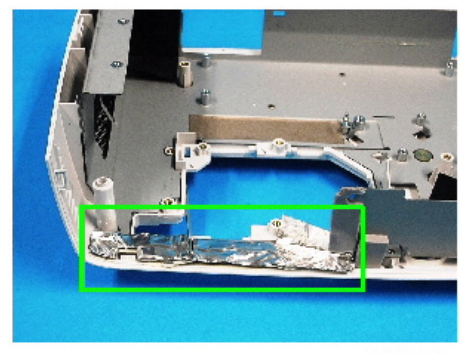

y0201056

2. Remove the aluminum sticker.

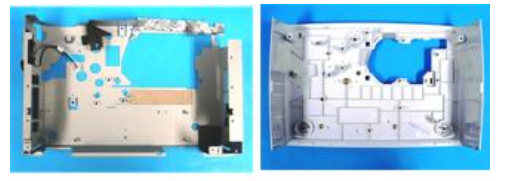

y0201066

3. Remove the Bottom Shielding.

# Speaker

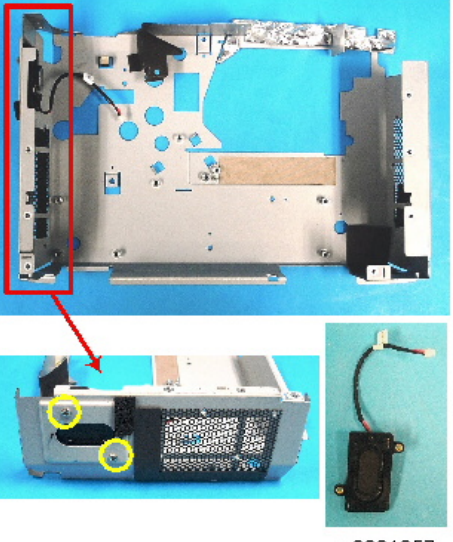

- y0201057
- 1. Unscrew 2 screws (yellow circles) to remove the Speaker.

# **Bottom Cover**

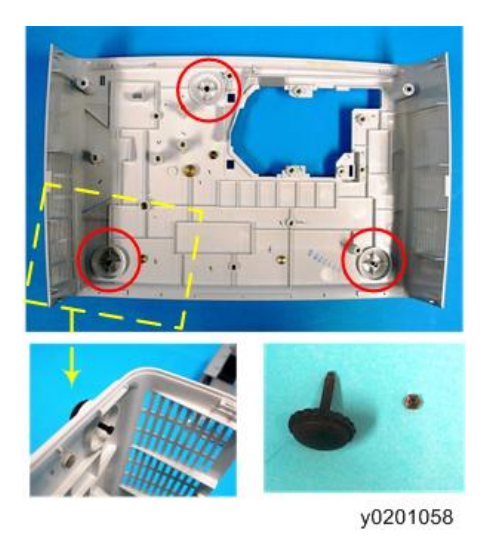

1. Unscrew 3 nuts (red circles) to remove the Adjustment Feet.

# **Electrical Adjustment**

# Adjustment Points vs Part Replaced

After replacing parts, please execute the related items shown in the table below.

|                     |               |              |                | Parts          |                   |                |        |
|---------------------|---------------|--------------|----------------|----------------|-------------------|----------------|--------|
| Adjustment          | Main<br>Board | Firmwar<br>e | Color<br>Wheel | Lamp<br>Module | Optical<br>Engine | Lamp<br>Driver | Blower |
| Version Update      | v             | v            |                |                |                   |                |        |
| Color Wheel Index   | v             |              | v              |                |                   |                |        |
| PC Calibration      | v             | v            |                |                |                   |                |        |
| Reset Lamp Hours    |               |              |                | v              |                   |                |        |
| Re-write Lamp Hours | v             |              |                |                |                   |                |        |
| OSD Reset           | v             | v            |                |                |                   |                |        |
| Rod Adjustment      |               |              |                |                | v                 |                |        |
| Waveform Download   |               |              |                |                |                   | v              |        |
| Fan RPM Calibration | v             | v            |                |                |                   |                | v      |

# Note

- If color appears abnormal after changing the main board, please do the Color Wheel Index adjustment.
- See "Service Mode" to get into Service Mode.

# Verifying the Operation after Parts Replacement

After parts replacement or repair, check that the projector works properly.

Project images on the screen and check that they are not faulty.

# **PC Calibration**

After replacing the main board or upgrading firmware, "PC Calibration" should be done.

## **Equipment Needed**

- Test signal: 800 × 600@60Hz
- Test Pattern: White/Black

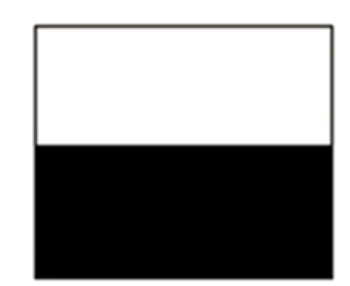

• The calibration pattern should be in full screen mode.

# Procedure

- 1. Get into Service Mode.
- 2. Select "Analog Settings".
- 3. Execute "PC Calibration".

#### Inspection item

- Check if there are lines on the screen.
- Check if there is noise on the screen.
- Horizontal and vertical position of the video should be adjustable to the screen frame.

#### Criteria

- If there is noise on the screen, the product is considered as defective.
- The screen must appear normal, and there shouldn't be any abnormalities, such as lines.
- Check if the projected image is the same as displayed on the monitor.

#### **Re-write lamp hours**

After replacing the main board, adjust the lamp hours.

Write down the lamp hours before the replacement and put back the same value after replacing the board.

- 1. Get into Service Mode.
- 2. Select "Other Settings".

- Select "Lamp Hours Adjust", and then use the "Left" or "Right" buttons to re-write the lamp hours (Full Mode) back to the value that you noted before you removed the old main board.
- Select "Lamp Hours(low)", and then use the "Left" or "Right" buttons to re-write the lamp hours (Eco Mode) back to the value that you noted before you removed the old main board.
- 5. Select "Return to Service Menu" to confirm the setting.

## Note

• By repeatedly pressing the "Enter" key, you can select the order of magnitude. Each press goes to the next order in the sequence "1" to "10" to "100" to "1000" and back to "1".

#### **Reset lamp hours**

After replacing the lamp module, reset the lamp hours.

- 1. Get into Service Mode.
- 2. Select "Other Settings".
- Select "Lamp Hours Adjust", then use the "Left" or "Right" buttons to set the lamp hours (Full Mode) to "0".
- Select "Lamp Hours(low)", then use the "Left" or "Right" buttons to set the lamp hours (Eco Mode) to "0".
- 5. Select "Return to Service Menu" to confirm the setting.

#### **Vote**

• By repeatedly pressing the "Enter" key, you can select the order of magnitude. Each press steps to the next order in the sequence "1" to "10" to "100" to "100" and back to "1".

## Waveform download

After replacing the lamp driver, "waveform download" should be done.

- 1. While pressing the "Power" button, plug in the power cord.
- 2. When the Power LED flashes blue, release the "Power" button.
- 3. While the Power LED light alternates red and blue, press the "Power" button and then the projector will download the waveform automatically.
- 4. After 3 to 5 seconds, the projector will go to the standby mode.

🕗 Note 📃

- If the Power LED lights red, the waveform download is finished.
- If the Power LED light alternates red with blue, the download failed. Do it again.

## Fan RPM calibration

After replacing the main board, blower, or updating the firmware, "Fan RPM Calibration" should be done.

- 1. While pressing the "Power" button, plug in the power cord.
- 2. When the "Power LED" flashes red, release the "Power" button.
- 3. After 3 to 5 seconds, the projector will power on.

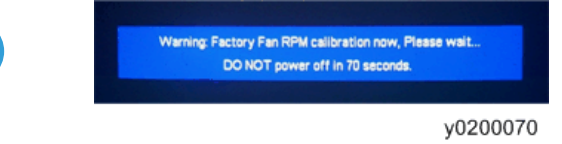

- 4. After the logo disappears, the message "Warning Factory Fan RPM Calculation now, please wait...." will be shown on the screen.
- 5. After 70 seconds, please get into Service Mode to check "Factory Blower RPM".

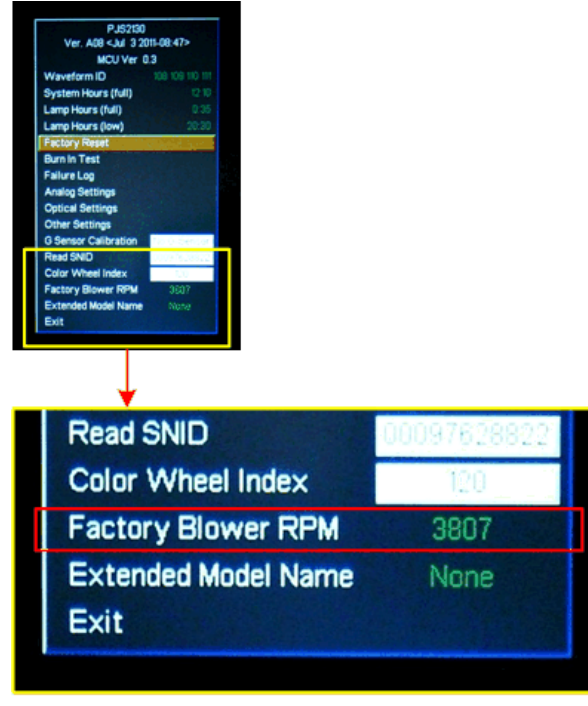

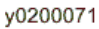

6. The value of "Factory Blower RPM" should be from 2880 to 4320rpm.

If the "Factory Blower RPM" value does not appear in Service Mode, please repeat the step again.

# **OSD** reset

After replacing the main board or updating firmware, "OSD reset" should be done.

- 1. Press the "Menu" button to open the OSD menu.
- 2. Select "Advanced Settings".
- 3. Execute "Reset all".
- 4. Select "OK".

Returns the OSD adjustments and settings to the factory default values.

# Color wheel index

After replacing the main board or color wheel, "Color Wheel Index" should be done.

- 1. Get into Service Mode.
- 2. Select "Optical Settings".
- Select "Color Wheel Index", then use the "Left" or "Right" button to adjust the color balance of the projected image.

# Note

• By pressing the "Enter" key, the test pattern can be projected.

### Rod adjustment

#### Environment

- The distance between the engine and the screen must be 2.6 M.
- This process should be done in a dark environment (under 2 lux).

### Procedure

- 1. Press the "Menu" button to open the OSD.
- 2. Select "Display Settings".

- 3. Select "Whiteboard " in "Wall Color Correction".

y0201059

4. Adjust the screws to readjust the image. (Screw [A] should be adjusted first, and then screw [B]. Adjust until the yellowish or bluish parts disappear.)

#### Image inspection

• There should be no abnormal color visible to the naked eye at the edges of the image.

## Vote

- Avoid over-adjusting the rod.
- After the operation, please use glue to secure the screws.

# 4. System Maintenance

# Service Mode

# How to enter the Service Mode

1. Turn on the projector.

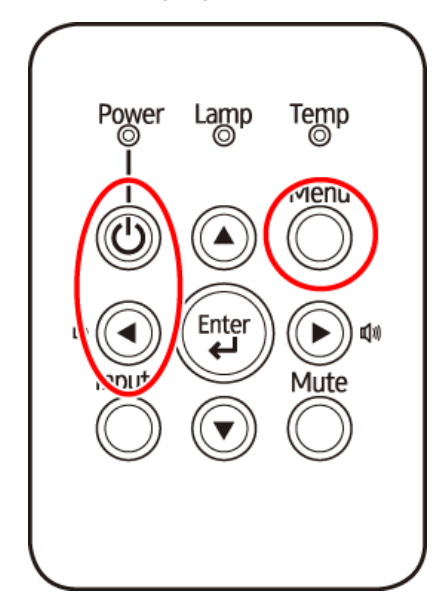

2. Press the "Power", "Left", "Left" and "Menu" buttons sequentially.

#### Note

• You can use the remote controller for this.

# Service Mode Settings

# **Note**

• Here is a summary of common terms.

| Term | What It Means                                           |
|------|---------------------------------------------------------|
| DFU  | Denotes "Design/Factory Use". Do not change this value. |

4

# Main Menu

| Setting Item        | Description                                                                                                    |
|---------------------|----------------------------------------------------------------------------------------------------|
| Model name          | Shows the name of the projector.                                                                                       |
| SYS FW version      | Shows the present system firmware version of the projector.                                                            |
| MCU FW version      | Shows the present MCU firmware version of the projector.                                                               |
| Waveform ID         | DFU                                                                                                    |
| System hours (full) | Shows the operating hours of the projector.                                                                            |
| Lamp Hours (full)   | Shows the working hours of the projector in full mode.                                                                 |
| Lamp Hour (low)     | Shows the working hours of the projector in eco mode.                                                                  |
| Factory Reset       | DFU                                                                                                    |
| Burn in Test        | DFU                                                                                                    |
| Failure Log         | Records the times of the failure of power on of the projector such as excessive temperature, lamp failure or fan lock. |

# **Analog Settings**

| Setting Item      | Description                                                                            |
|-------------------|----------------------------------------------------------------------------------------|
| PC Calibration    | Using the White/Black test pattern, adjust the RGB color balance for the input signal. |
| Video Calibration | DFU                                                                                    |
| PC Red Offset     | DFU                                                                                    |
| PC Green Offset   | DFU                                                                                    |
| PC Blue Offset    | DFU                                                                                    |
| Red Gain          | DFU                                                                                    |
| Green Gain        | DFU                                                                                    |
| Blue Gain         | DFU                                                                                    |
| Video Red Offset  | DFU                                                                                    |
| Video Blue Offset | DFU                                                                                    |

| Setting Item           | Description |
|------------------------|-------------|
| Reset Calibration Data | DFU         |

# **Optical Settings**

| Setting Item      | Description                                                                                         |
|-------------------|----------------------------------------------------------------------------------------------------|
| Color Wheel Index | Use this to adjust the R/G/B value to improve the image when the color reproduction is not correct. |
| Spoke On          | DFU                                                                                                 |
| Test Pattern      | DFU                                                                                                 |
| Waveform Index    | DFU                                                                                                 |
| Sequence Group    | DFU                                                                                                 |
| Degamma           | DFU                                                                                                 |
| Lamp Power Gain   | DFU                                                                                                 |

# Other Settings

| Setting Item            | Description                                                           |
|-------------------------|-----------------------------------------------------------------------|
| System Hours Adjust     | Use this to change operating hours of the projector.                  |
| Lamp Hours Adjust       | Use this to change the working hours of the projector in full mode.   |
| Lamp Hours(low)         | Use this to change the working hours of the projector in eco<br>mode. |
| Start LOGO              | DFU                                                                   |
| High Altitude           | DFU                                                                   |
| AC Plugin Auto Power On | DFU                                                                   |
| VGA Out(Standby)        | DFU                                                                   |
| Closed Caption Select   | DFU                                                                   |
| SOG Slicer Threshold    | DFU                                                                   |
| Component Phase         | DFU                                                                   |

| Setting Item        | Description                                                                                         |
|---------------------|----------------------------------------------------------------------------------------------------|
| Temperature Degree  | DFU                                                                                                 |
| Dust Chamber Test   | DFU                                                                                                 |
| Read SNID           | DFU                                                                                                 |
| Color wheel index   | Use this to adjust the R/G/B value to improve the image when the color reproduction is not correct. |
| Factory blower RPM  | DFU                                                                                                 |
| Extended model name | DFU                                                                                                 |

# **Functional Tests**

# **Equipment Needed**

- IBM PC with HDTV resolution
- DVD player with Multi-system, equipped with "Component", "Composite", "S-Video" and "HDMI".
- HDTV Source (720P, 1080P, 1080i)

# Video Performance

# **CVBS**

#### Procedure

- Test equipment: DVD player
- Test signal: CVBS

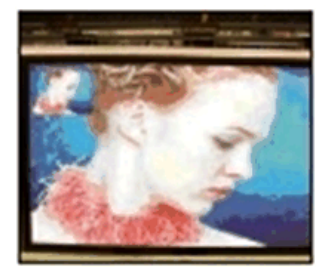

#### Inspection item

• Video performance test

### **Inspection Distance**

• 1.8M - 2.8M

## Criteria

• Check for abnormal color, line distortion, or noise on the screen.

# HDTV/ Component

# Procedure

- Test equipment: DVD player
- Test signal: Ycbcr/YPbPr

#### Inspection item

• HDTV performance test

#### **Inspection Distance**

• 1.8M - 2.8M

#### Criteria

• Check for abnormal color, line distortion, or noise on the screen.

## Audio test

# Procedure

- Test equipment: DVD Player
- Test signal: CVBS

#### Inspection item

• Audio performance test

#### **Inspection Distance**

• 1.8M - 2.8M

#### Criteria

- Check the sound from the speaker
- Plug the audio cable into the audio in port, and check whether "Volume" is normal.
- Adjust the volume from "0" "20" by using the remote controller.
- Check the sound from the speaker.
- Check whether the "mute" function is normal.

# S-video

#### Procedure

- Test equipment: DVD player
- Test signal: S-Video

#### Inspection item

• Video performance test

## **Inspection Distance**

• 1.8M - 2.8M

## Criteria

- Check for abnormal color, line distortion, or noise on the screen.
- Check the sound from the speaker.

# Others

# **Functional inspection**

#### **Power Key**

The power key must operate smoothly.

## **Remote Controller**

Check whether the remote controller can work normally, and that the "Menu", "Left" and "Right" buttons work smoothly.

### General

All OSD functions must be checked for functionality. When the OSD menu is displayed, there shall be no visible peaking, ringing, streaking, or smearing artifacts on the screen.

## **Display Size**

All preset modes shall expand to full screen size using OSD Horizontal and Vertical Size controls.

## Display Data Channel (DDC)

The purpose of the DDC test is to verify the DDC1/DDC2B operation of the projector and to verify the Plug & Play function.

# Acoustic

High-pitched sound from the cooling fan or color wheel is unacceptable.

# Check points for exterior and print pattern

| Check item              | Check point                                                              |
|-------------------------|--------------------------------------------------------------------------|
| Text & Pattern          | Missing letters & pattern or blurry prints are unacceptable.             |
| Exterior                | Dirt, scrape, water ripples and uneven color are unacceptable.           |
| Focus ring/ Zoom ring   | Focus ring and Zoom ring should be able to move smoothly.                |
| Logo                    | Missing logo, missing prints and blurry prints are unacceptable          |
| Screw                   | All screws must be fixed and of the correct type.                        |
| Pedestal                | Working properly                                                         |
| Lamp Cover              | It should be locked in the correct place.                                |
| Plastic Parts           | No plastic parts can be broken or damaged.                               |
| Safety or warning label | All safety and warning labels should be visible, including all contents. |

| Check item      | Check point                                               |
|-----------------|-----------------------------------------------------------|
| Connector       | All interface connectors should be complete and workable. |
| Adjustable foot | Should be able to adjust this smoothly.                   |

# Firmware Update

# System Firmware Update

# **Equipment needed**

## Software

- DLP Composer Lite (Use DLP Composer Lite 10.3 for example)
- Firmware (\*.img)
- Library file

## Hardware

Projector

Power Cord

- USB Cable mini USB to USB (A)
- PC or Laptop

# DLP Composer Lite setup procedure

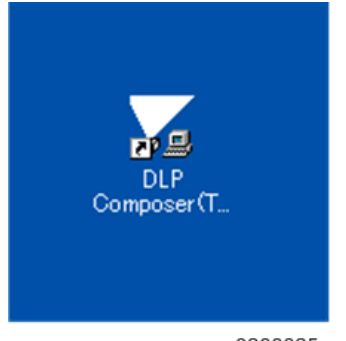

y0200025

1. Double-click "DLP Composer Lite V10.3 Setup".

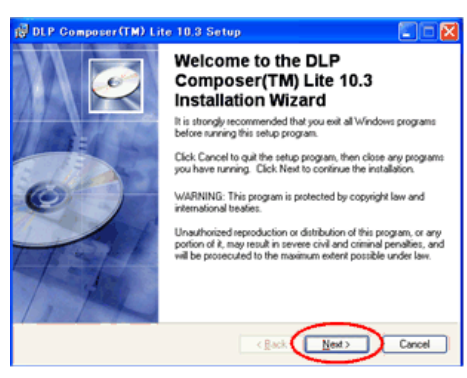

y0200026

2. Click "Next".

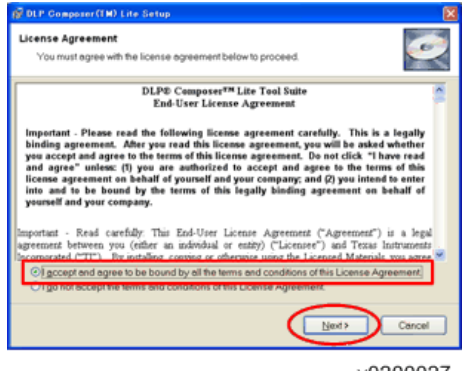

y0200027

- 3. Read "License Agreement".
- 4. Select "I accept and agree to be bound by all the terms and conditions of this License Agreement".
- 5. Click "Next".

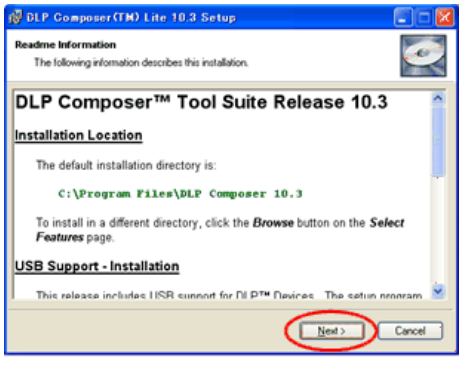

y0200028

6. Click "Next".

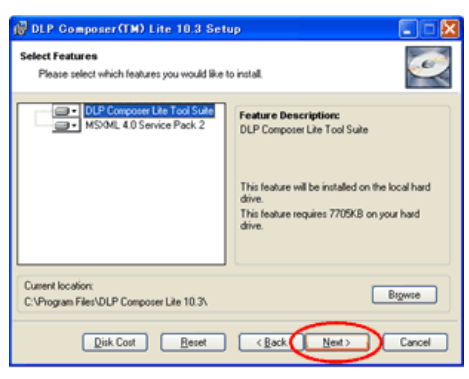

y0200029

7. Click "Next".

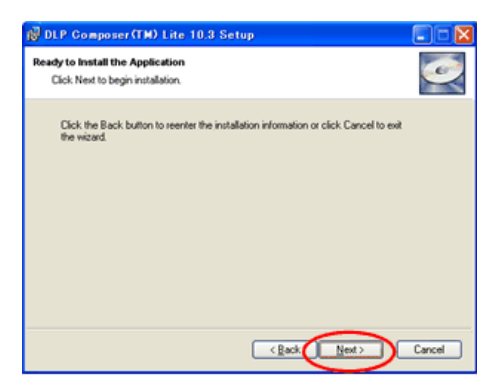

y0200030

8. Click "Next".

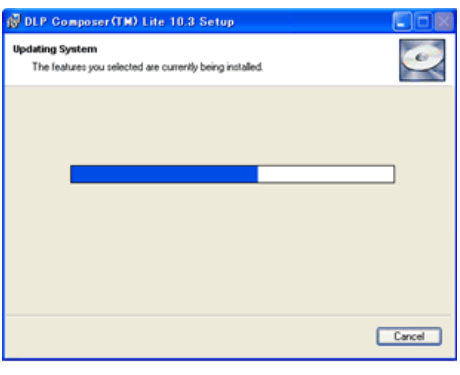

y0200031

The program is being installed.

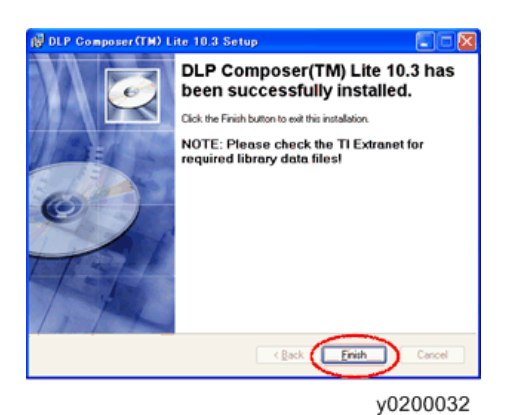

- 9. Click "Finish".
- 10. Click "Yes" to reboot the PC.

## Install DLP device USB driver procedure

- 1. Plug in the power cord.
- 2. Connect the Projector and PC with a mini USB cable.

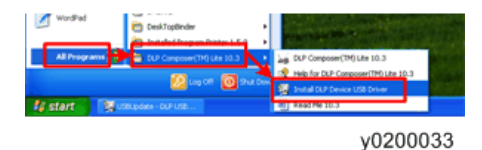

3. From the "Start" menu, point to "All Programs", point to "DLP Composer(TM) Lite", and then click "Install DLP Device USB Driver".

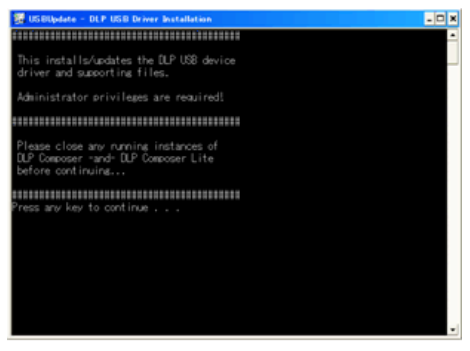

y0200034

4. Press any key to continue.

If the installation is successful, "Update complete!" appears.

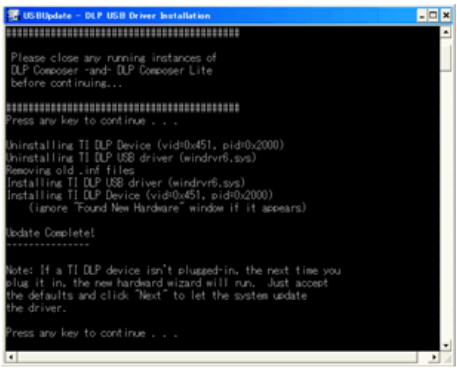

y0200035

5. Press any key to continue.

The window closes.

### Enter the Firmware Update Mode

- 1. Press the "Power" button, and plug in the power cord.
- 2. The Power/Lamp/Temp LEDs will light red after around 10 seconds, then release the "Power" button.

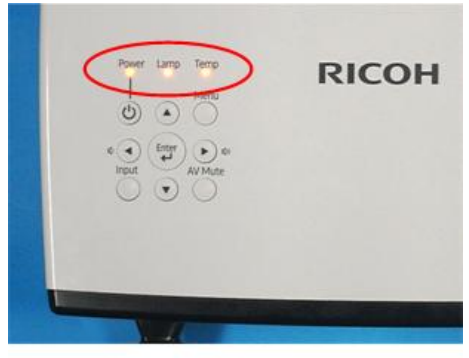

y0201068

In the FW mode, all LEDs light up.

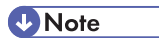

• If you plug in the power cord while pressing the "Power" button, the Power LED alternately flashes red and blue for a few seconds, then flashes blue for another few seconds, then flashes red for another few seconds, and finally the Power, Lamp, and Temp LEDs light continuously in red.

# Connect the Projector to the PC

- 1. Get into firmware update mode.
- 2. Connect the Projector and PC with a mini USB cable.

The Found New Hardware Wizard appears.

| Found New Hardware Wiza | rd                                                                                                    |
|-------------------------|----------------------------------------------------------------------------------------------------|
| Found New Hardware Wiza | rd Welcome to the Found New Hardware Wizard Wickow all sector for content and updated software by loading on your computer, on the hardware institution (CD, or on the Window Update Web site (with your permission) Read our privacy policy Can Windows connect to Windows Update to search for software? Or set, this time only Or set, one and every time I connect a device @ No, not this time |
|                         | Click Next to continue.                                                                                                    |
|                         | < Back Nest > Cancel                                                                                                    |
|                         |                                                                                                    |

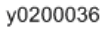

- 3. Select "No, not this time".
- 4. Click "Next".

| Found New Hardware Wizard                                                                 |
|-------------------------------------------------------------------------------------------|
| This wicard helps you install software for.<br>Texas Instruments DLP <sup>rm</sup> Device |
| < Back Next > Cancel                                                                      |
| y0200037                                                                                  |

5. Select "Install the software automatically (Recommended)".

6. Click "Next".

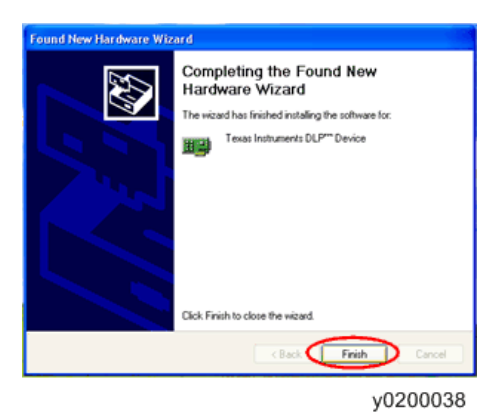

7. Click "Finish".

# Firmware Update procedure

1. Get into firmware update mode.

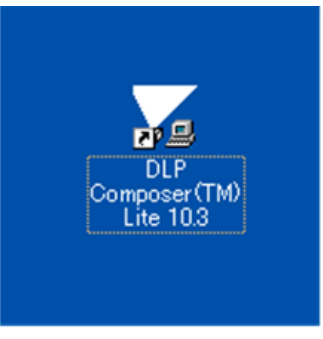

y0200039

4

2. Double-click "DLP ComposerTM Lite 10.3".

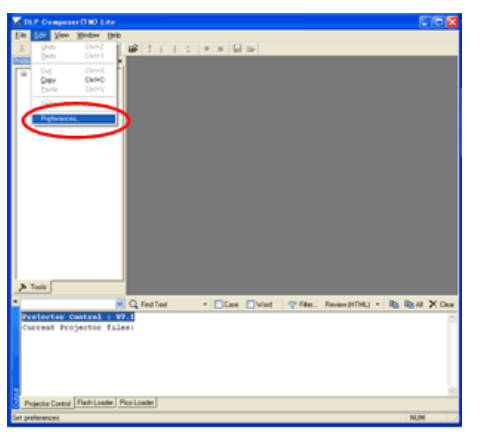

y0200040

3. Click "Edit", and then click "Preferences".

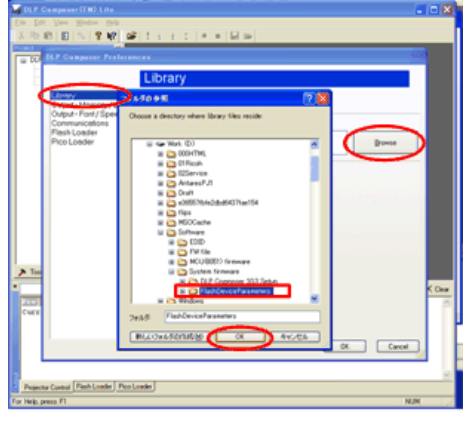

y0200041

- 4. Click "Library".
- 5. Click "Browse" and navigate to the directory where you put the DLP Composer installation files in.

Select "XXX Library" folder, and then click "OK".

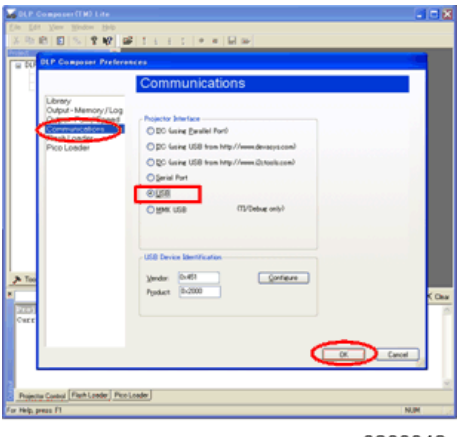

y0200042

- 6. Click "Communications".
- 7. Select "USB" for USB update model.
- 8. Click "OK".

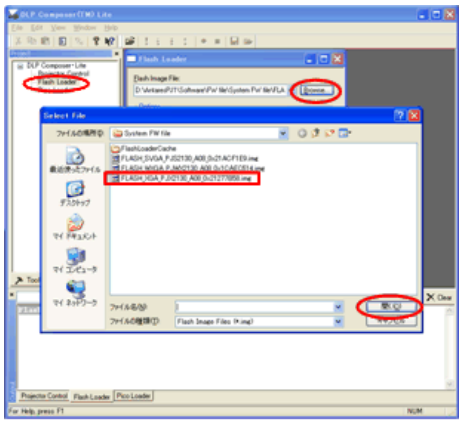

y0200043

- 9. Click "Flash Loader".
- 10. Click "Browse" to search for the firmware file (\*.img).

11. Click "Open".

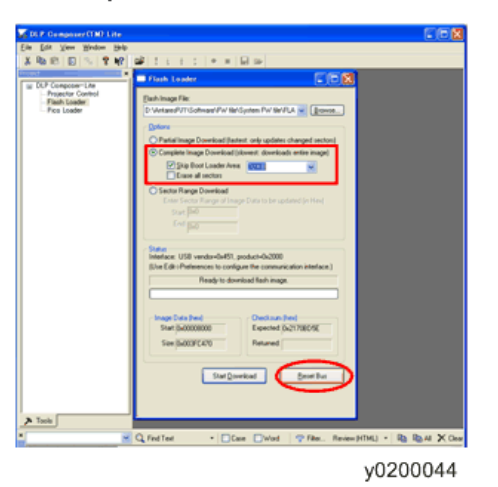

- 12. Select "Complete Image Download".
- 13. Select "Skip Boot Loader Area" and then select "32 KB".
- 14. Click "Reset Bus" to erase the flash memory.

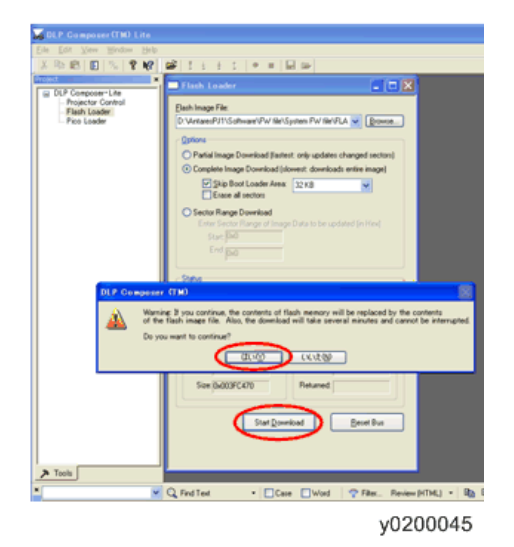

15. If the firmware is ready, click "Start Download" to execute the firmware update.

## 16. Click "Yes".

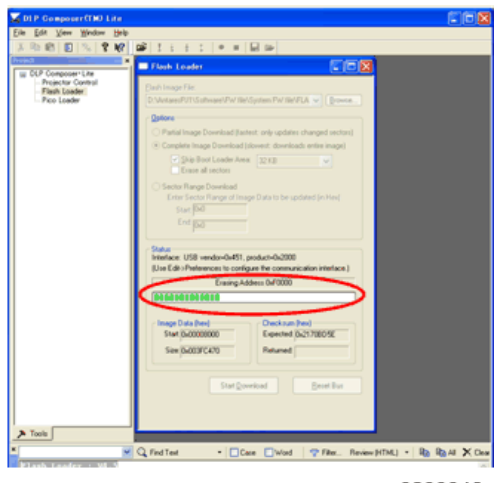

y0200046

After several minutes, the firmware upgrade process is completed and "Download completed" appears on the screen.

- 17. Unplug the mini USB cable and power cord.
- 18. Plug in the power cord, then restart the projector and get into Service Mode to check the system firmware version.

4. System Maintenance

# LED Display

| Message                                      | Power LED                                               | Lamp LED             | Temp LED                                              |
|----------------------------------------------|---------------------------------------------------------|----------------------|-------------------------------------------------------|
| Plug-in Power Cord                           | Flash Red<br>(100ms)                                    | Flash Red<br>(100ms) | Flash Red<br>(100ms)                                  |
| Standby Mode                                 | Red                                                     | -                    | -                                                     |
| Power button ON                              | Blue                                                    | -                    | -                                                     |
| F/W Download Mode                            | Red                                                     | Red                  | Red                                                   |
| Lamp Ignited                                 | Flash Blue<br>0.5 second<br>H(On), 0.5<br>second L(Off) | -                    | -                                                     |
| Cooling Down                                 | Flash Red<br>0.5 second<br>H(On), 0.5<br>second L(Off)  | -                    | -                                                     |
| Warning for Temperature High<br>(On Event)   | Blue                                                    | -                    | Red                                                   |
| Warning for Temperature High<br>(On Standby) | Red                                                     | -                    | Red                                                   |
| Error for Lamp Fail(On Event)                | Blue                                                    | Red                  | -                                                     |
| Error for Lamp Fail(On Standby)              | Red                                                     | Red                  | -                                                     |
| Error for Fan Fail(On Event)                 | Blue                                                    | -                    | Flash Red<br>0.5 second<br>H(On),0.5<br>second L(Off) |

| Message                                                       | Power LED                                          | Lamp LED                                               | Temp LED                                              |
|---------------------------------------------------------------|----------------------------------------------------|--------------------------------------------------------|-------------------------------------------------------|
| Error for Fan Fail(On Standby)                                | Red                                                | -                                                      | Flash Red<br>0.5 second<br>H(On),0.5<br>second L(Off) |
| Error for Color Wheel fail / Striking Lamp<br>Fail(On Event)  | Blue                                               | Flash Red<br>0.5 second<br>H(ON), 0.5<br>second L(OFF) | -                                                     |
| Error for Color Wheel fail/ Striking Lamp<br>Fail(On Standby) | Red                                                | Flash Red<br>0.5 second<br>H(ON),0.5<br>second L(OFF)  | -                                                     |
| Burn In Lamp On                                               | Flash Red<br>3 second<br>H(On), 1<br>second L(Off) | -                                                      | -                                                     |
| Burn In Lamp Off                                              | Flash Red<br>1 second<br>H(On), 3<br>second L(Off) | -                                                      | -                                                     |

# **Main Procedures**

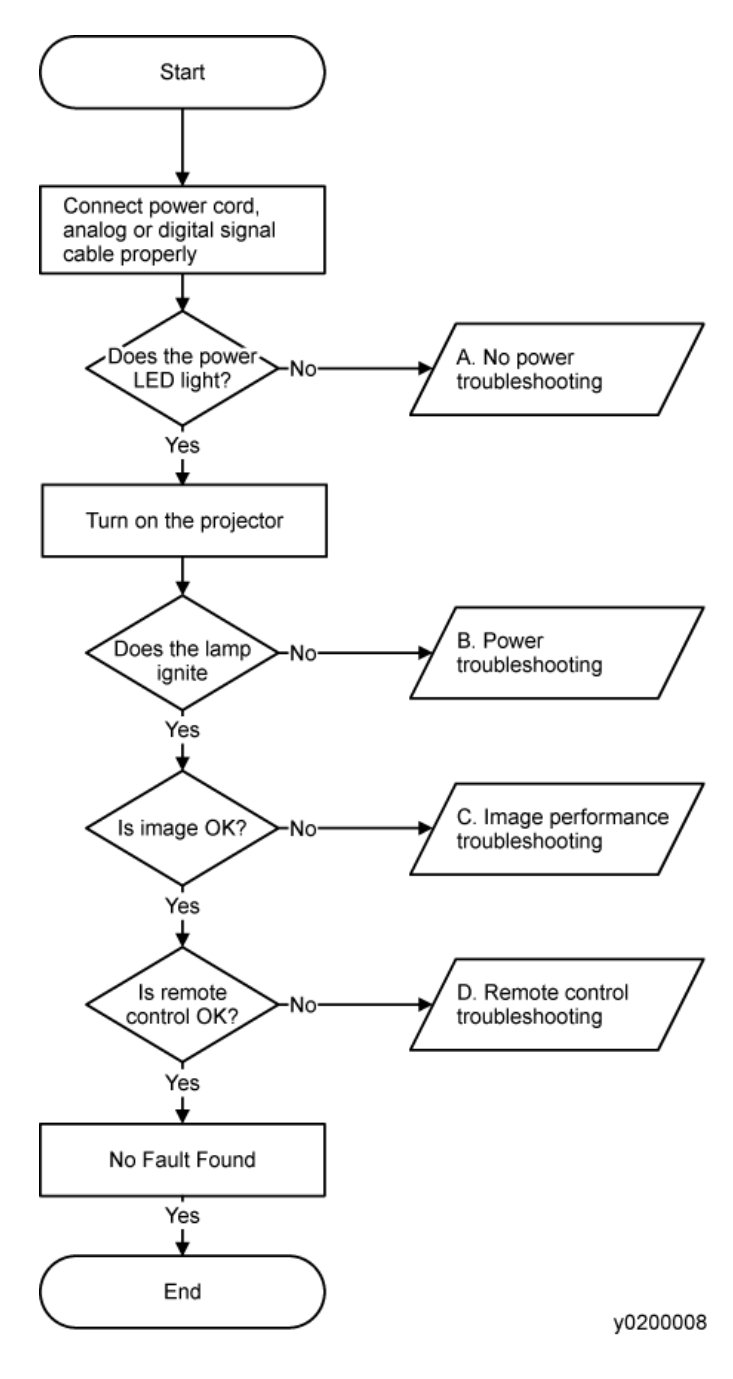

5

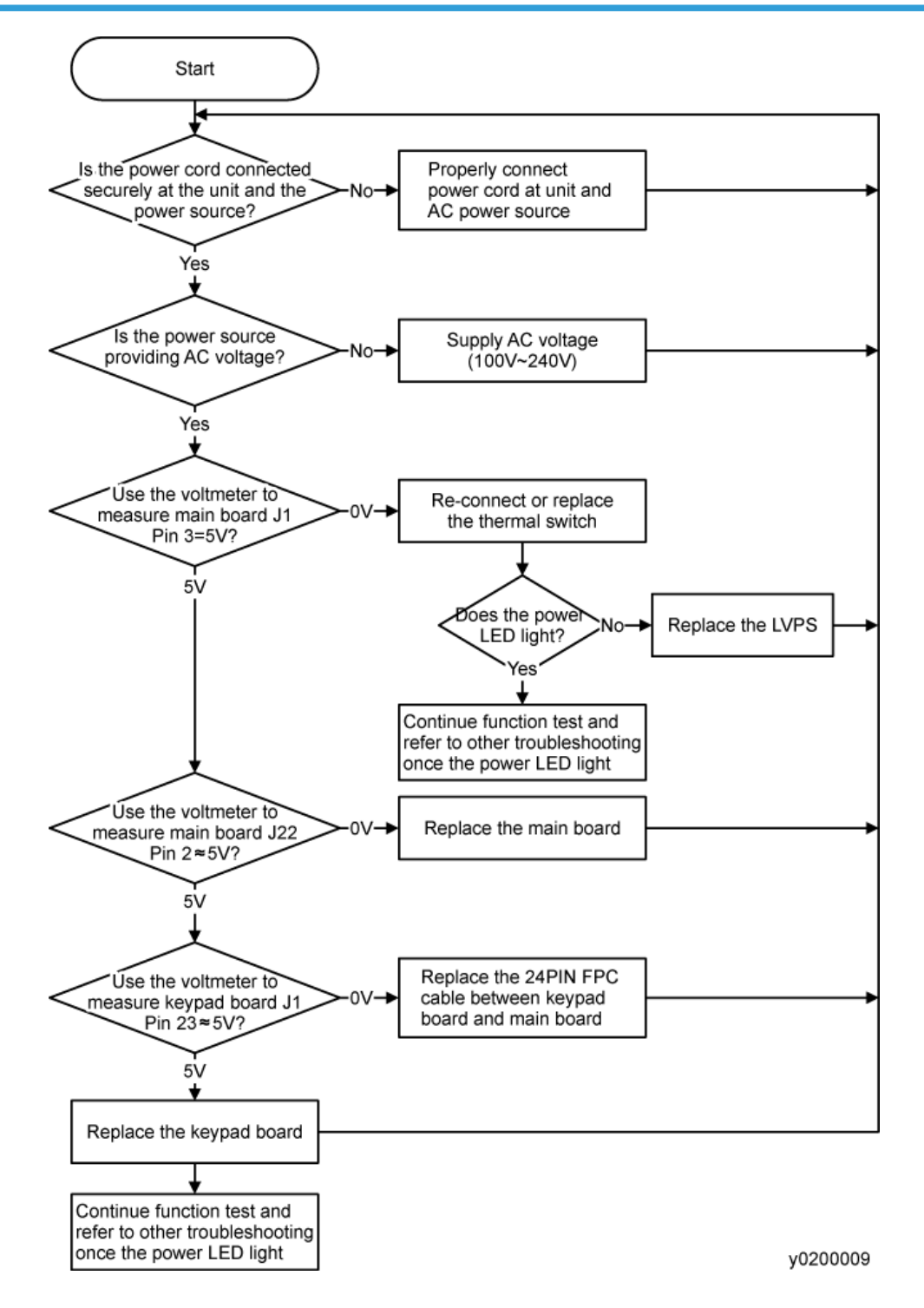

# B. Power Troubleshooting

Mark sure all connectors are connected properly.

Check LED indicator.

# If temp LED lights

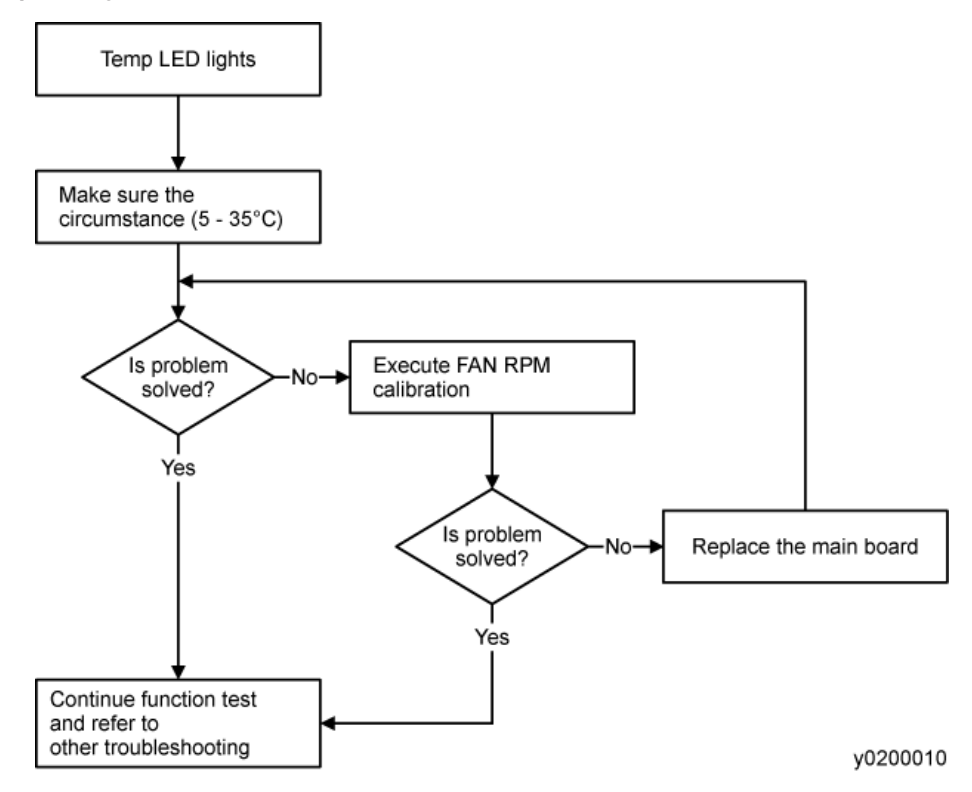

# If temp LED flashes

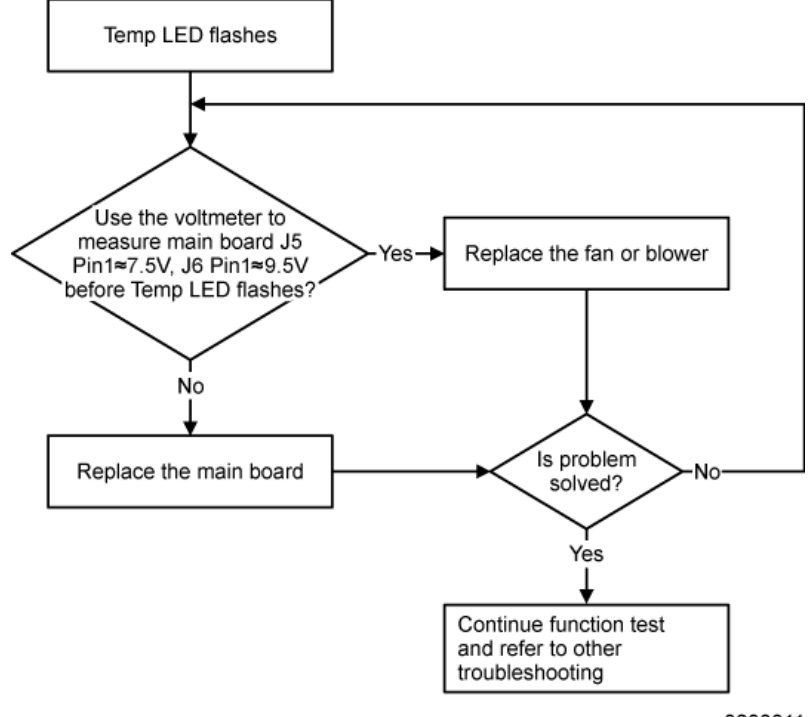

y0200011
### If lamp LED lights

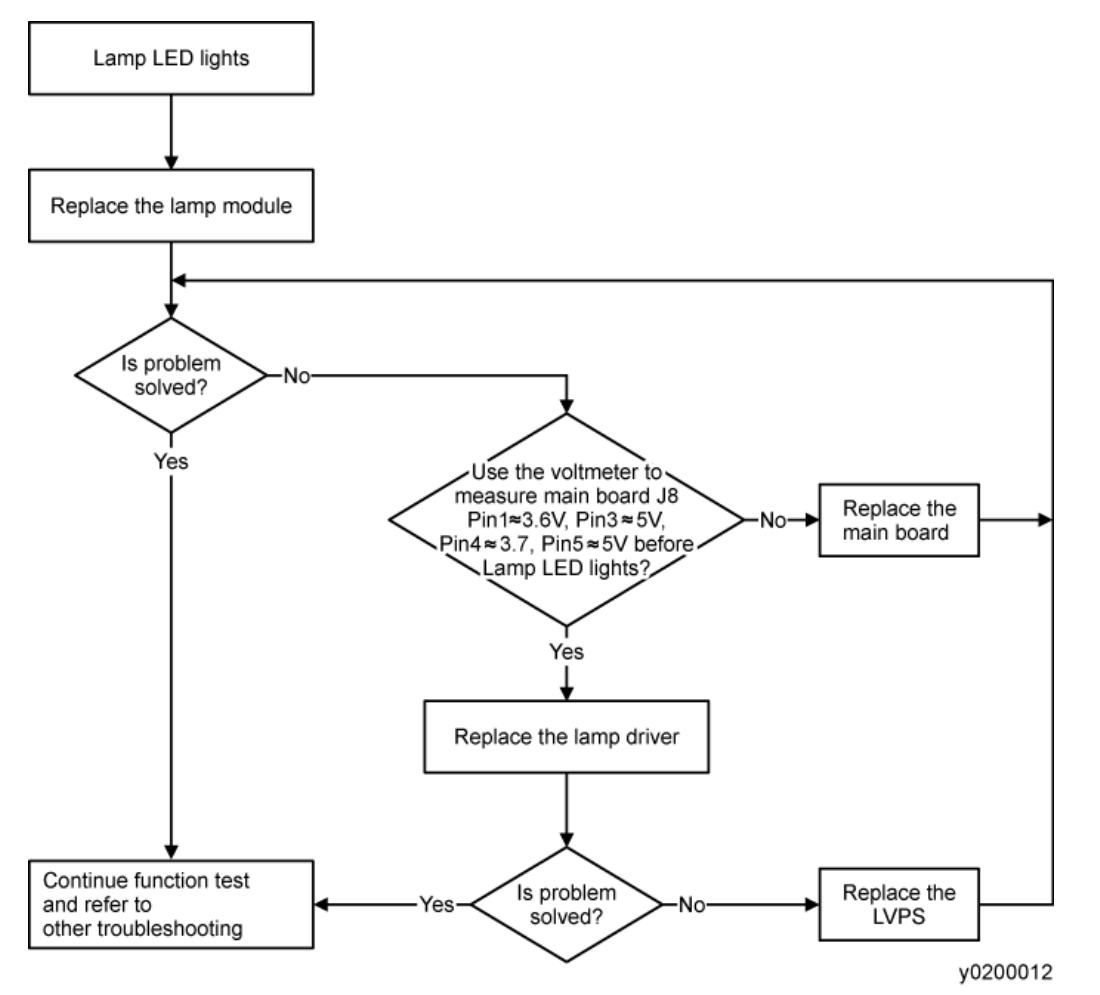

If lamp LED flashes

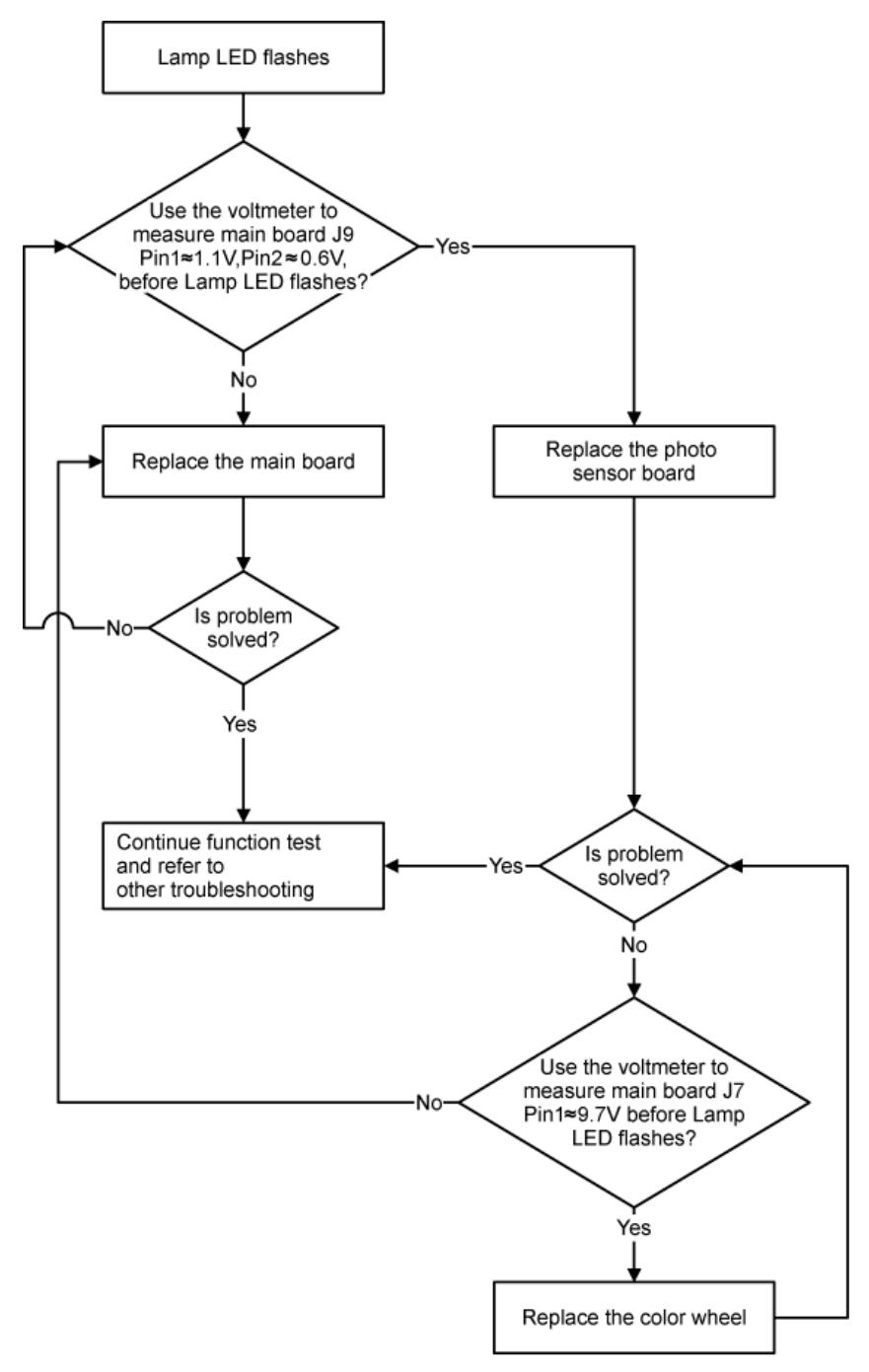

y0200013

### Only power LED light red

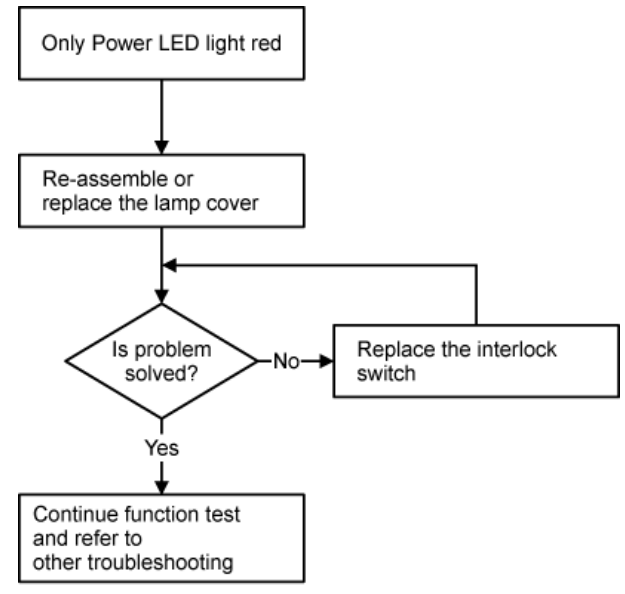

y0200014

## C. Image Troubleshooting

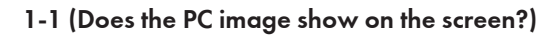

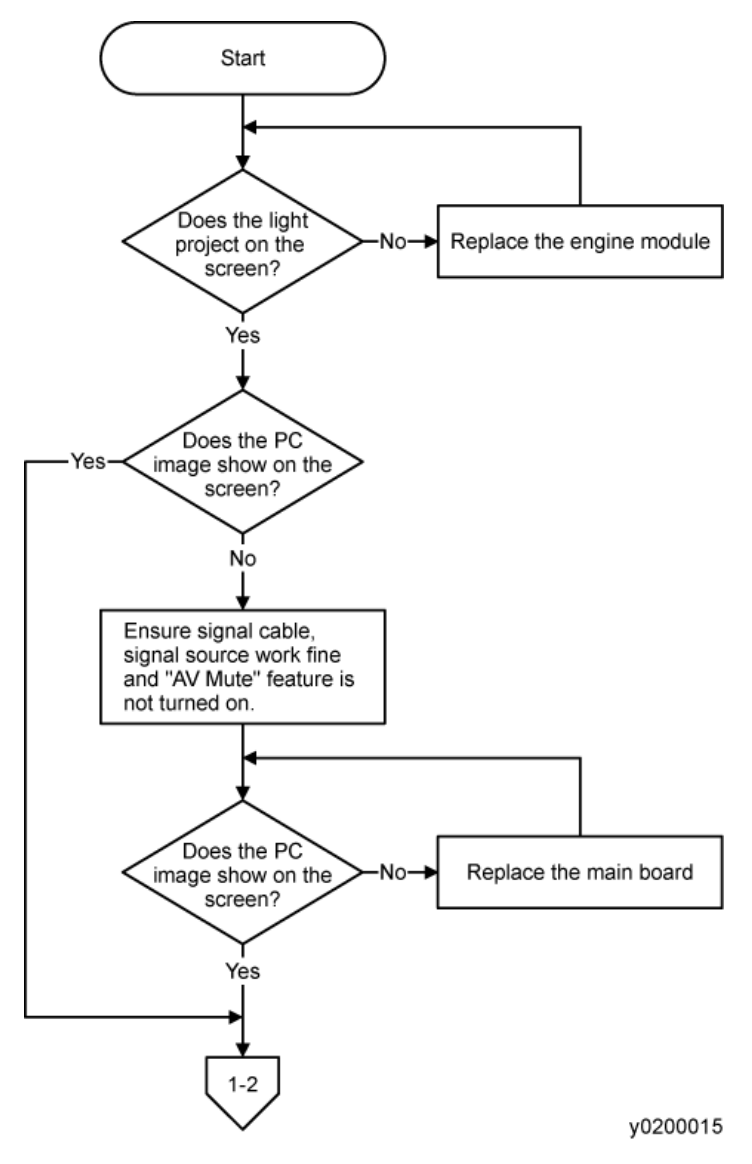

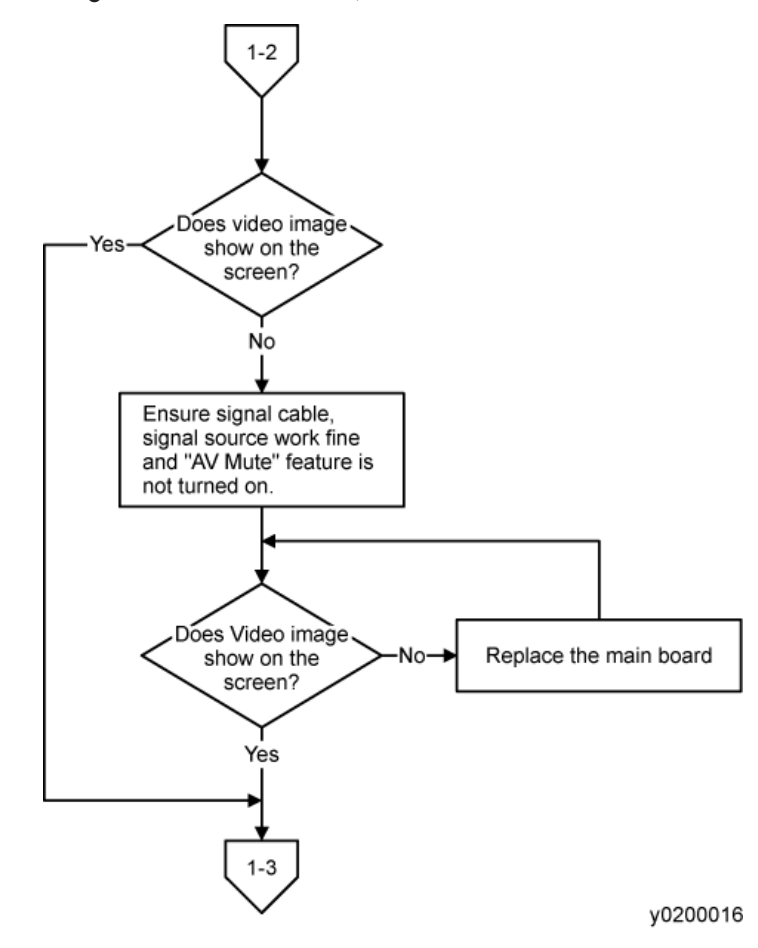

### 1-2 (Does video image show on the screen?)

### 1-3 (Does HDMI image show on the screen?)

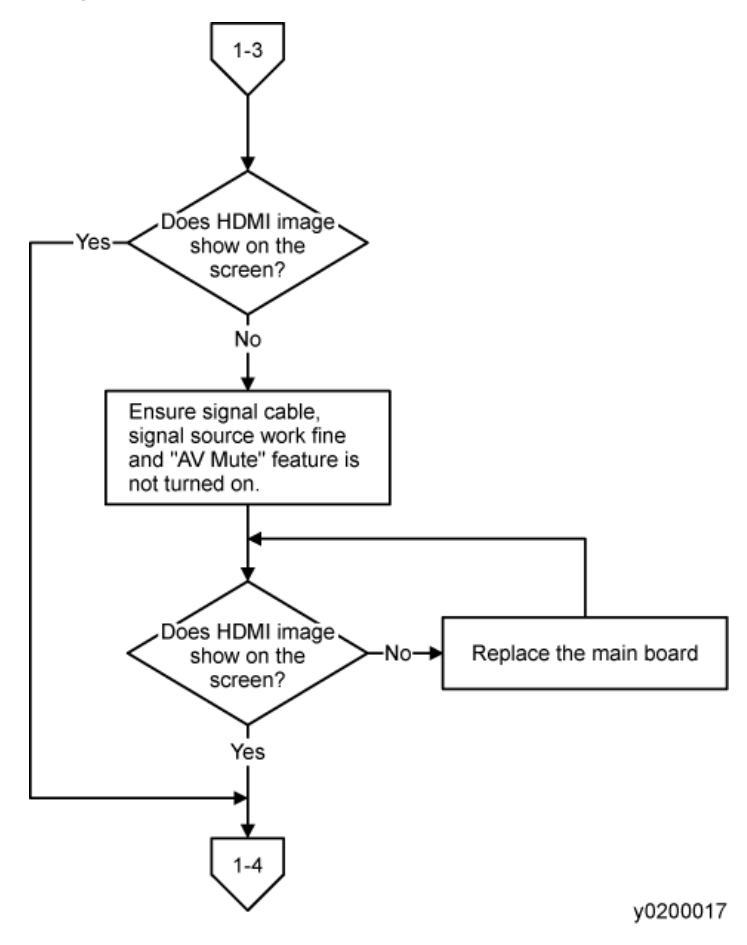

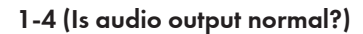

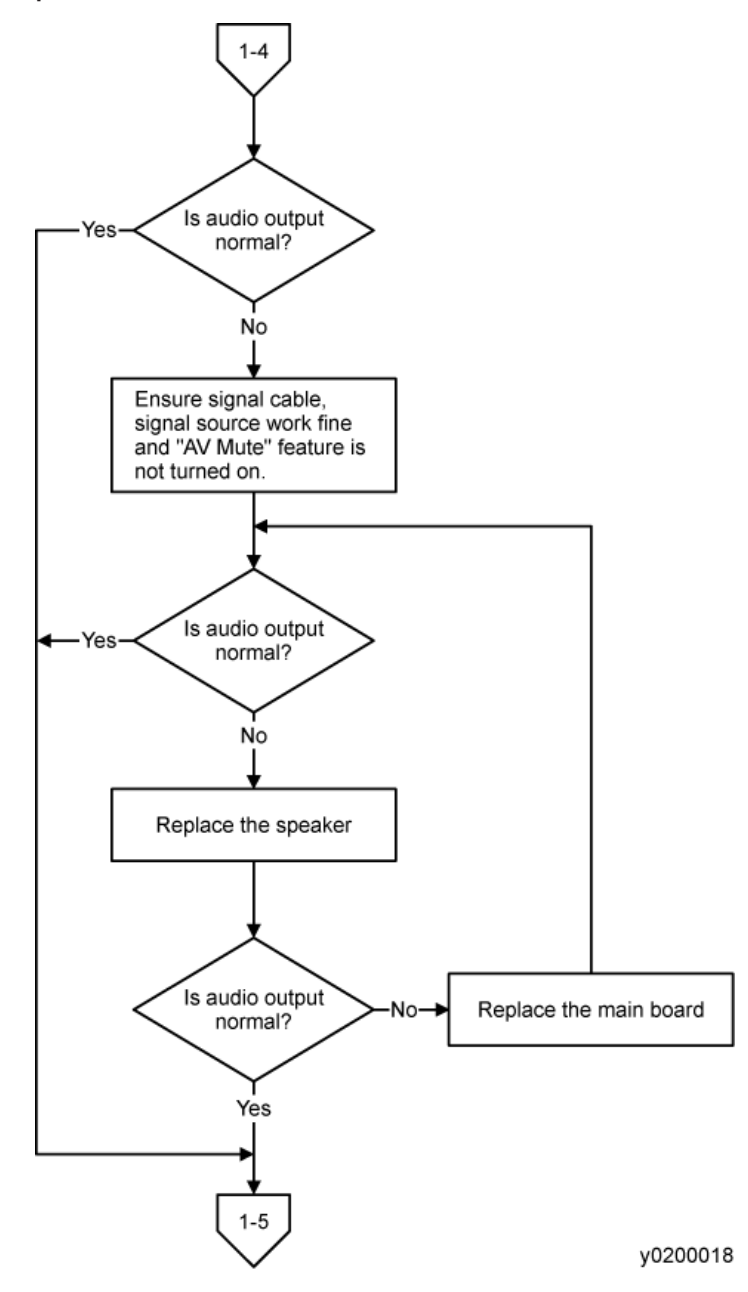

### 1-5 (Is focus ok?)

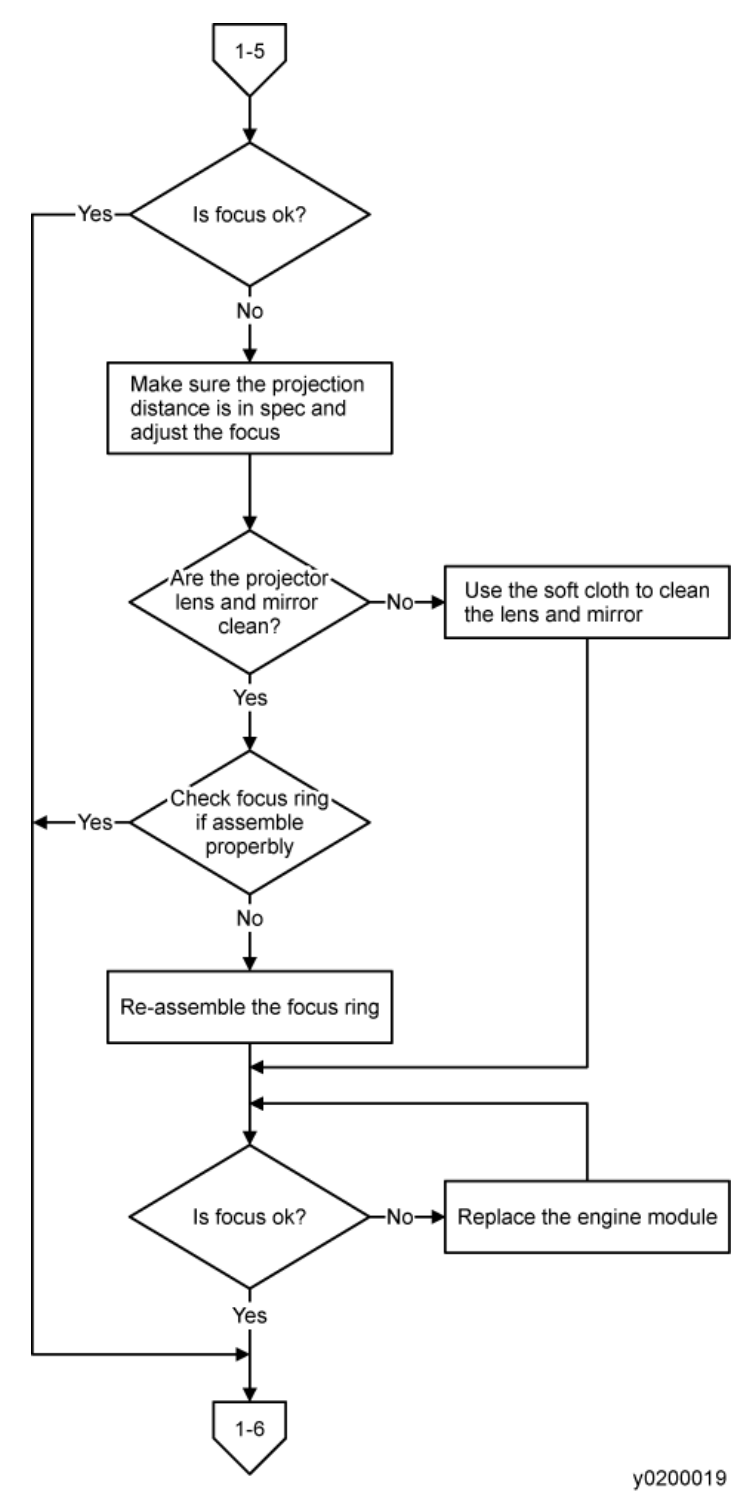

1-6 (Is color ok?)

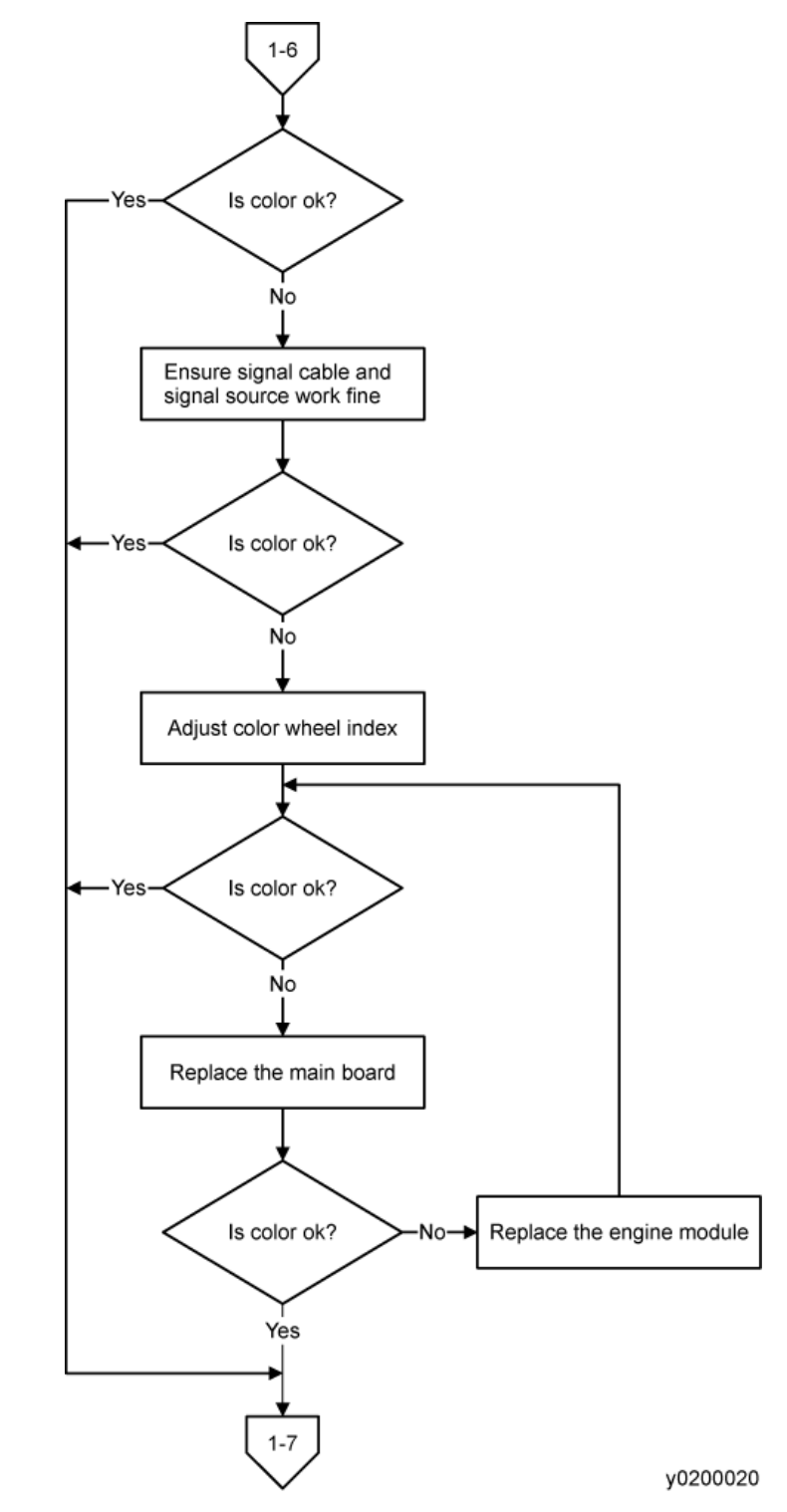

1-7 (Have line bar?)

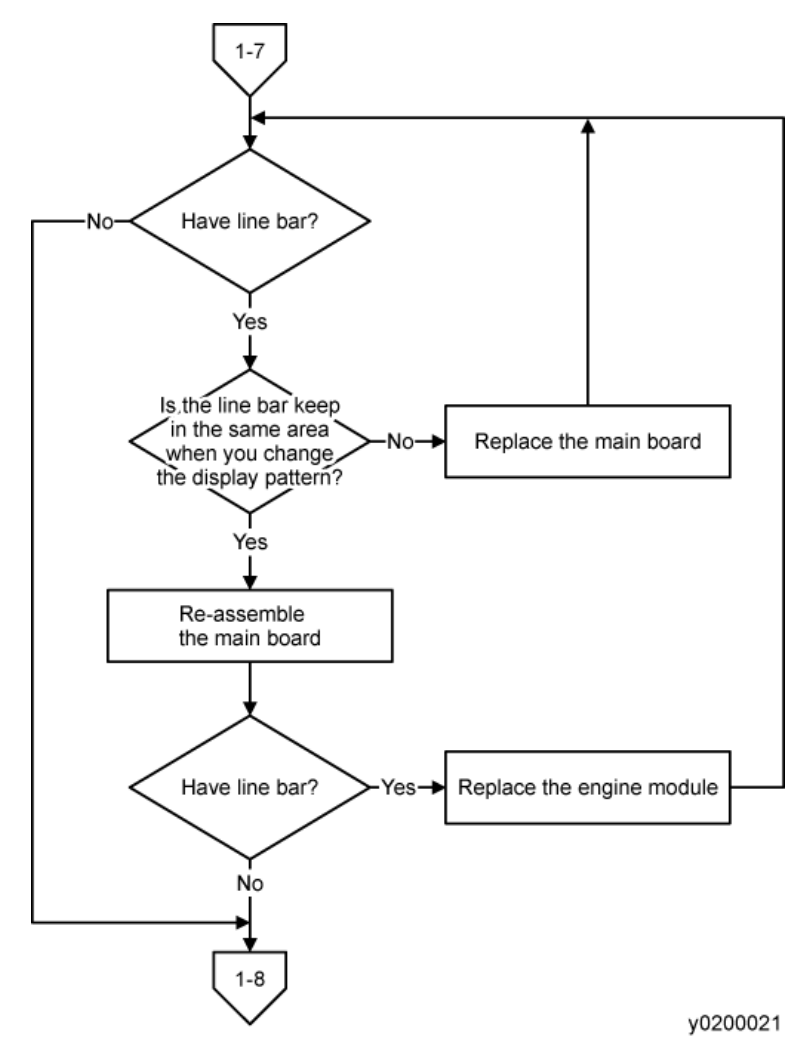

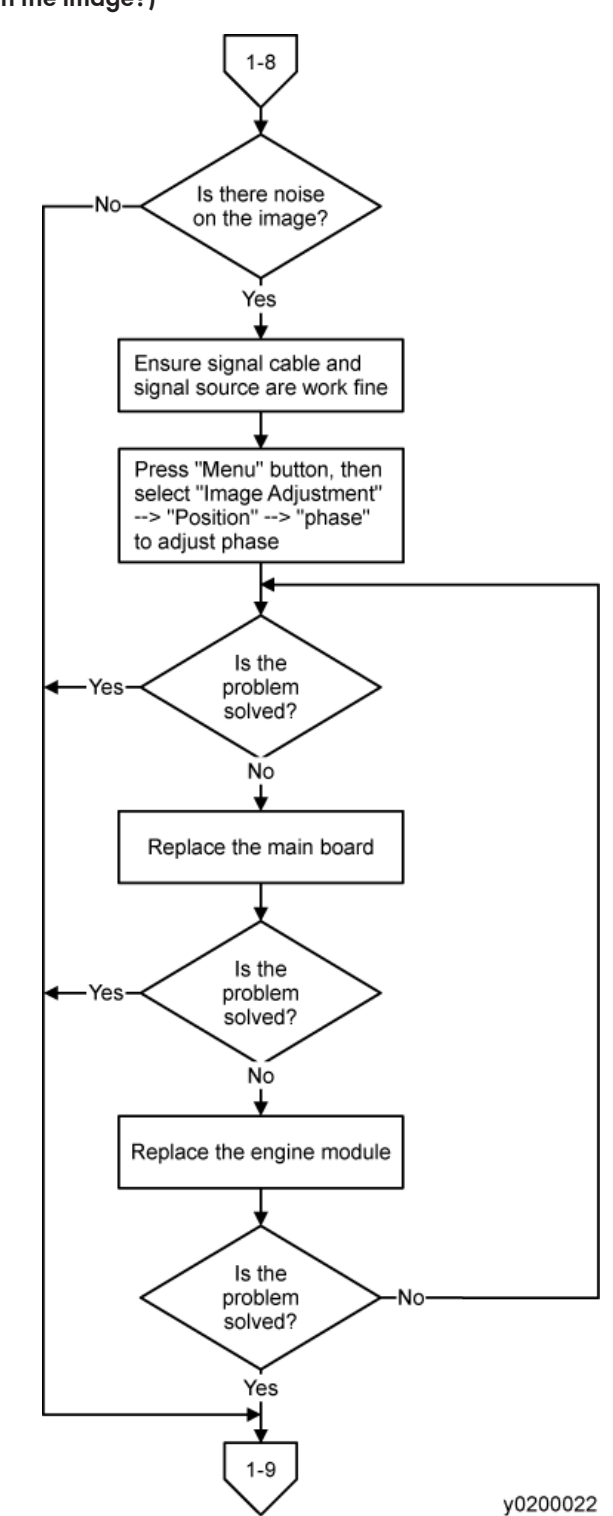

#### 1-8 (Is there noise in the image?)

1-9 (Is uniformity ok?)

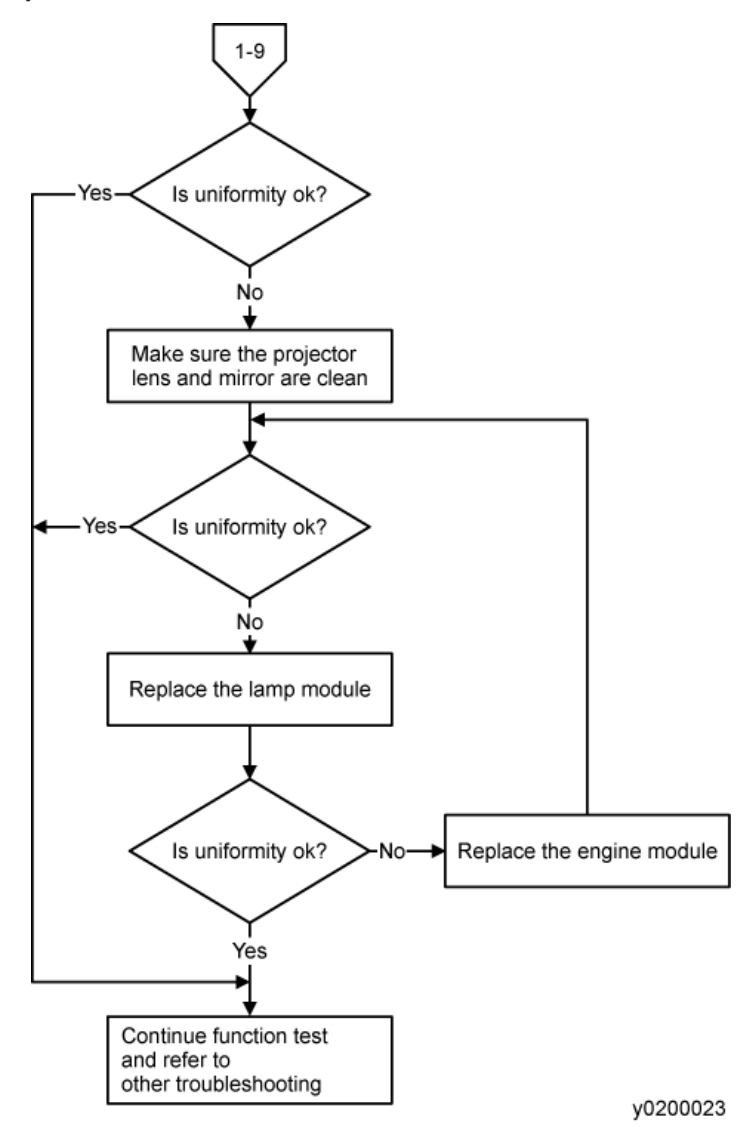

# D. Remote Control Troubleshooting

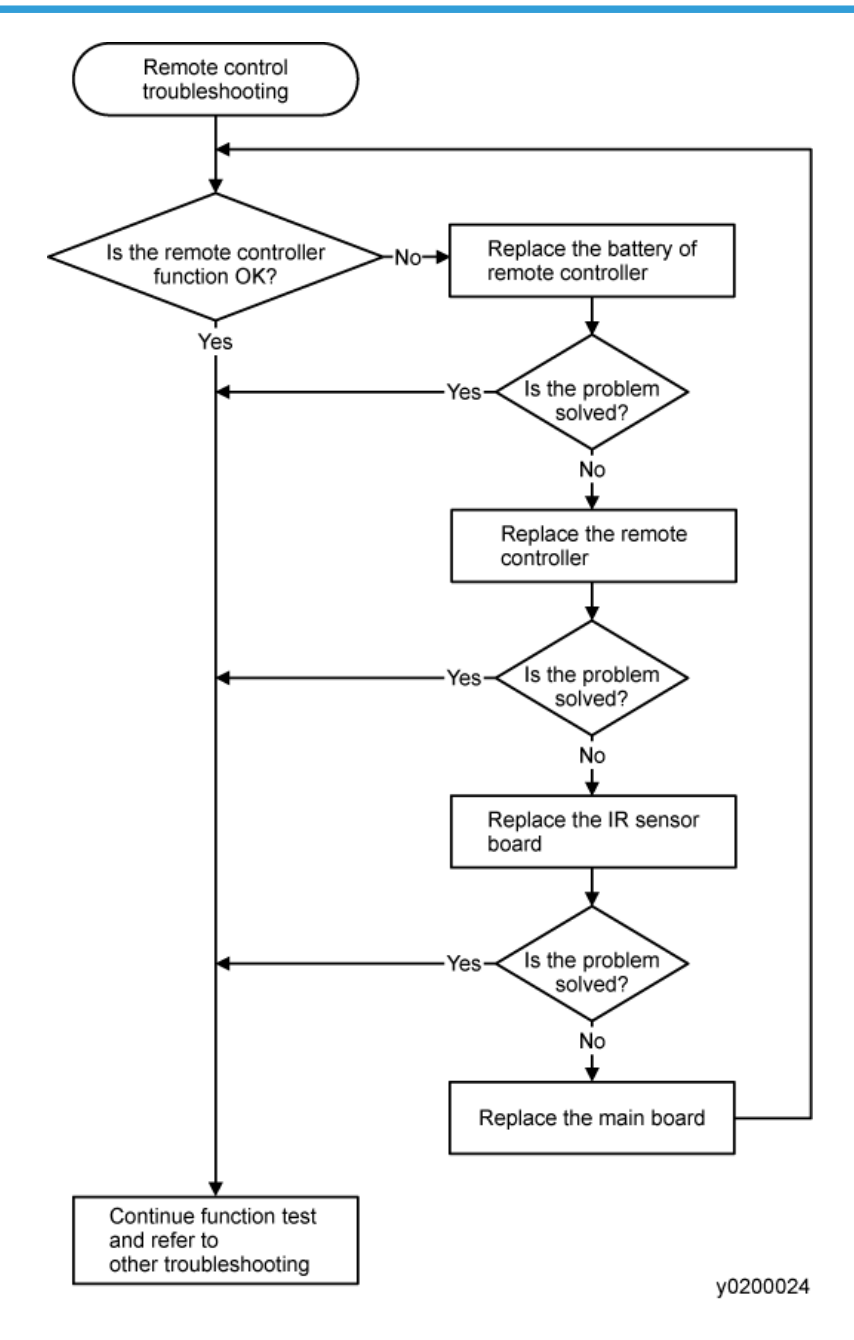

5. Troubleshooting

Model Antares-PJ1 Machine Codes: Y0020/Y021/Y022

**Appendices** 

24 October, 2011

# TABLE OF CONTENTS

# 1. Appendix: Specifications

| General Specifications         | 3  |
|--------------------------------|----|
| List of General Specifications | 3  |
| Separately sold product        | 4  |
| List of Supported Signals      | 4  |
| Configurations of Terminals    | 9  |
| INDEX                          | 11 |

# **General Specifications**

# List of General Specifications

| ltem                         | Specification                                                                                                    |
|------------------------------|----------------------------------------------------------------------------------------------------|
| Consumption Power            | 203W (ECO mode) / 258W (Full mode)                                                                                                    |
| Weight                       | 5.5 lbs (2.5 Kg)                                                                                                    |
| Dimensions (WxHxD)           | 286x100x208 mm (include protruding parts)                                                                                                    |
| Environmental Considerations | Operational Temperatures : 41° to 95°F (5° to 35°C),<br>20% to 80% humidity (non-condensing)<br>Storage Temperatures : -4° to 140°F (-20° to 60°C),<br>20% to 80% humidity (non-condensing) |
| Projection System            | Y022/Y021: Single DLP® 0.55" chip<br>Y020: Single DLP® 0.65" chip                                                                                                    |
| Resolution                   | Y022: 800 × 600 pixels (SVGA)<br>Y021: 1024 × 768 pixels (XGA)<br>Y020: 1280 × 800 pixels (WXGA)                                                                                            |
| Lens                         | Y022/Y021: F# 2.41 - 2.55, f=21.79 - 23.99 mm, 1.1X Zoom<br>Lens<br>Y020: F# 2.50 - 2.67, f=21.86 mm - 24 mm, 1.1X Zoom Lens                                                                |
| Lamp                         | High-pressure mercury lamp (200W)                                                                                                    |
| Lamp Life                    | 3000 hours typical (Full Mode)<br>4000 hours typical (ECO Mode)                                                                                                    |
| Projection screen size       | 30 - 300 inch                                                                                                    |
| Projection distance          | Y022/Y021: 1.19 - 13.11m (Focus range)<br>Y020: 1.0 - 10.98m (Focus range)                                                                                                    |
| Speaker                      | 2W (Mono)                                                                                                    |

|            | ltem                     | Specification                                                             |
|------------|--------------------------|---------------------------------------------------------------------------|
|            | COMPUTER1 IN<br>terminal | Mini D sub 15 pin RGB / Y/PB / PR (dual use)                              |
|            | MONITOR OUT<br>terminal  | Mini D sub 15 pin                                                         |
| Connectio  | HDMI terminal            | HDMI terminal                                                             |
| n terminai | S-VIDEO terminal         | Mini DIN 4 pin                                                            |
|            | VIDEO terminal           | RCA Pin Jack, 1 V (p-p), 75 ohm                                           |
|            | AUDIO IN terminal        | 3.5 mm diameter mini-jack for COMPUTER IN/VIDEO/S-VIDEO<br>(multiple use) |

### **Vote**

- This model complies with the above specifications.
- Designs and specifications are subject to change without notice.
- This model may not be compatible with features and/or specifications that may be added in the future.

# Separately sold product

• PJ Replacement Lamp Type 2

# List of Supported Signals

### VGA Analog

| Modes              | Resolution                 | Refresh rate (Hz) | H-frequency<br>(kHz) | Clock (MHz) |  |  |
|--------------------|----------------------------|-------------------|----------------------|-------------|--|--|
| (1) VGA Analog - F | (1) VGA Analog - PC Signal |                   |                      |             |  |  |
| VGA                | 640 × 480                  | 60                | 31.47                | 25.18       |  |  |
|                    | 640 × 480                  | 72                | 37.86                | 31.50       |  |  |
|                    | 640 × 480                  | 75                | 37.50                | 31.50       |  |  |
|                    | 640 × 480                  | 85                | 43.27                | 36.00       |  |  |

| Modes        | Resolution  | Refresh rate (Hz) | H-frequency<br>(kHz) | Clock (MHz) |
|--------------|-------------|-------------------|----------------------|-------------|
|              | 640 × 480   | 119.51            | 61.61                | -           |
| SVGA         | 800 × 600   | 56                | 35.20                | 36.00       |
|              | 800 × 600   | 60                | 37.88                | 40.00       |
|              | 800 × 600   | 72                | 48.08                | 50.00       |
|              | 800 × 600   | 75                | 46.88                | 49.50       |
|              | 800 × 600   | 85                | 53.67                | 56.25       |
| XGA          | 1024 × 768  | 119.85            | 77.20                | -           |
|              | 1024 × 768  | 60                | 48.36                | 65.00       |
|              | 1024 × 768  | 70                | 56.48                | 75.00       |
|              | 1024 × 768  | 75                | 60.02                | 78.75       |
|              | 1024 × 768  | 85                | 68.67                | 94.50       |
| SXGA         | 1152 × 864  | 119.804           | 98.80                | -           |
|              | 1152 × 864  | 70                | 63.80                | 94.50       |
|              | 1152 × 864  | 75                | 67.50                | 108.00      |
|              | 1280 x 1024 | 85                | 77.10                | 121.50      |
|              | 1280 x 1024 | 60                | 63.98                | 108.00      |
|              | 1280 x 1024 | 72                | 77.90                | 134.60      |
|              | 1280 x 1024 | 75                | 79.98                | 135.00      |
| QuadVGA      | 1280 x 960  | 85                | 91.15                | 157.50      |
|              | 1280 x 960  | 60                | 60.00                | 108.00      |
| SXGA+        | 1400 x 1050 | 75                | 75.00                | 126.00      |
| UXGA         | 1600 x 1200 | 60                | 65.32                | 121.75      |
| PowerBook G4 | 640 x 480   | 60                | 75.00                | 162.00      |
| PowerBook G4 | 640 x 480   | 60                | 31.50                | 25.17       |

| Modes              | Resolution       | Refresh rate (Hz) | H-frequency<br>(kHz) | Clock (MHz) |
|--------------------|------------------|-------------------|----------------------|-------------|
| PowerBook G4       | 800 x 600        | 66.6(67)          | 35.00                | 30.24       |
| PowerBook G4       | 1024 x 768       | 60                | 37.88                | 40.00       |
| PowerBook G4       | 1152 x 870       | 60                | 48.36                | 65.00       |
| PowerBook G4       | 1280 x 960       | 75                | 68.68                | 100.00      |
| PowerBook G4       | 1024 x 768       | 75                | 75.20                | 126.00      |
| i Mac (G3)         | 1024 x 768       | 75                | 60.30                | 80.00       |
| (2) VGA Analog - E | xtended Wide     |                   |                      |             |
| WXGA               | 1280 x 768       | 60                | 47.78                | 79.50       |
|                    | 1280 x 768       | 75                | 60.29                | 102.25      |
|                    | 1280 x 768       | 85                | 68.63                | 117.50      |
|                    | 1280 x 720       | 60                | 44.80                | 74.25       |
|                    | 1280 x 800       | 60                | 49.60                | 83.50       |
|                    | 1440 x 900       | 60                | 55.90                | 106.50      |
|                    | 1680 x 1050      | 60                | 65.30                | 146.25      |
|                    | 1366 x 768       | 60                | 47.74                | 85.50       |
|                    | 1920 x 1080-RB   | 60                | 66.60                | 138.50      |
|                    | 1024 x 600       | 60                | 37.30                | 50.40       |
| (3) VGA Analog - C | Component Signal |                   |                      |             |
| 480i               | 720 x 480        | 59.94 (29.97)     | 27.00                | -           |
| 480p               | 720 x 480        | 59.94             | 31.47                | -           |
| 576i               | 720 x 576        | 50 (25)           | 27.00                | -           |
| 576р               | 720 x 576        | 50                | 31.25                | -           |
| 720p               | 1280 x 720       | 60                | 45.00                | -           |
| 720p               | 1280 x 720       | 50                | 37.50                | -           |

| Modes | Resolution  | Refresh rate (Hz) | H-frequency<br>(kHz) | Clock (MHz) |
|-------|-------------|-------------------|----------------------|-------------|
| 1080i | 1920 x 1080 | 60 (30)           | 33.75                | -           |
| 1080i | 1920 x 1080 | 50 (25)           | 33.75                | -           |
| 1080i | 1920 x 1080 | 60                | 67.50                | -           |
| 1080i | 1920 x1080  | 50                | 56.25                | -           |

# HDMI Digital

| Modes              | Resolution       | Refresh rate (Hz) | H-frequency<br>(kHz) | Clock (MHz) |
|--------------------|------------------|-------------------|----------------------|-------------|
| (1) HDMI - PC Sign | al (Same as DVI) |                   |                      | 1           |
| VGA                | 640 x 480        | 60                | 31.47                | 25.18       |
|                    | 640 x 480        | 72                | 37.86                | 31.50       |
|                    | 640 x 480        | 75                | 37.50                | 31.50       |
|                    | 640 x 480        | 85                | 43.27                | 36.00       |
|                    | 640 x 480        | 119.51            | 61.61                | -           |
|                    | 800 x 600        | 56                | 35.20                | 36.00       |
| SVGA               | 800 x 600        | 60                | 37.88                | 40.00       |
|                    | 800 x 600        | 72                | 48.08                | 50.00       |
|                    | 800 x 600        | 75                | 46.88                | 49.50       |
|                    | 800 x 600        | 85                | 53.67                | 56.25       |
|                    | 800 x 600        | 119.85            | 77.20                | -           |
|                    | 1024 x 768       | 60                | 48.36                | 65.00       |
| XGA                | 1024 x 768       | 70                | 56.48                | 75.00       |
|                    | 1024 x 768       | 75                | 60.02                | 78.75       |
|                    | 1024 x 768       | 119.804           | 98.80                | -           |
| SXGA               | 1152 x 864       | 75                | 67.50                | 108.00      |

| Modes        | Resolution  | Refresh rate (Hz) | H-frequency<br>(kHz) | Clock (MHz) |
|--------------|-------------|-------------------|----------------------|-------------|
|              | 1152 x 864  | 85                | 77.10                | 121.50      |
|              | 1280 x 1024 | 60                | 63.98                | 108.00      |
|              | 1280 x 1024 | 72                | 77.90                | 134.60      |
|              | 1280 x 1024 | 75                | 79.98                | 135.00      |
|              | 1280 x 1024 | 85                | 91.15                | 157.50      |
| QuadVGA      | 1280 x 960  | 75                | 75.00                | 126.00      |
| PowerBook G4 | 640 x 480   | 60                | 31.50                | 25.17       |
| PowerBook G4 | 640 x 480   | 66.6(67)          | 35.00                | 30.24       |
| PowerBook G4 | 800 x 600   | 60                | 37.88                | 40.00       |
| PowerBook G4 | 1024 x 768  | 60                | 48.36                | 65.00       |
| PowerBook G4 | 1152 x 870  | 75                | 68.68                | 100.00      |
| PowerBook G4 | 1280 x 960  | 75                | 75.20                | 126.00      |
| i Mac (G3)   | 1024 x 768  | 75                | 60.30                | 80.00       |

### HDMI Digital

| Modes             | Resolution    | Refresh rate (Hz) | H-frequency<br>(kHz) | Clock (MHz) |
|-------------------|---------------|-------------------|----------------------|-------------|
| (2) HDMI Analog - | Extended Wide |                   |                      |             |
| WXGA              | 1280 x 768    | 60                | 47.78                | 79.50       |
|                   | 1280 x 768    | 75                | 60.29                | 102.25      |
|                   | 1280 x 768    | 85                | 68.63                | 117.50      |
|                   | 1280 x 720    | 60                | 44.80                | 74.25       |
|                   | 1280 x 800    | 60                | 49.60                | 83.50       |
|                   | 1440 x 900    | 60                | 55.90                | 106.50      |
|                   | 1680 x 1050   | 60                | 65.30                | 146.25      |

1

| Modes             | Resolution                | Refresh rate (Hz) | H-frequency<br>(kHz) | Clock (MHz) |
|-------------------|---------------------------|-------------------|----------------------|-------------|
|                   | 1366 x 768                | 60                | 47.74                | 85.50       |
|                   | 1920 x 1080-RB            | 60                | 66.60                | 138.50      |
|                   | 1920 x 1080-EIA           | 60                | 66.60                | 148.50      |
|                   | 1024 x 600                | 60                | 37.30                | 50.40       |
| (3) HDMI Analog - | Video Signal              |                   |                      |             |
| 480i              | 720 x 480<br>(1440 x 480) | 59.94 (29.97)     | 27.00                | -           |
| 480p              | 720 x 480                 | 59.94             | 31.47                | -           |
| 576i              | 720 x 576<br>(1440 x 576) | 50 (25)           | 27.00                | -           |
| 576р              | 720 x 576                 | 50                | 31.25                | -           |
| 720p              | 1280 x 720                | 60                | 45.00                | -           |
| 720p              | 1280 x 720                | 50                | 37.50                | -           |
| 1080i             | 1920 x 1080               | 60 (30)           | 33.75                | -           |
| 1080i             | 1920 x 1080               | 50 (25)           | 33.75                | -           |
| 1080p             | 1920 x 1080               | 60                | 67.50                | -           |
| 1080p             | 1920 x 1080               | 50                | 56.25                | -           |
| 1080p             | 1920 x1080                | 24/23.98          | 27.00                | -           |

# Configurations of Terminals

Terminal : Analog RGB (Mini D-sub 15 pin)

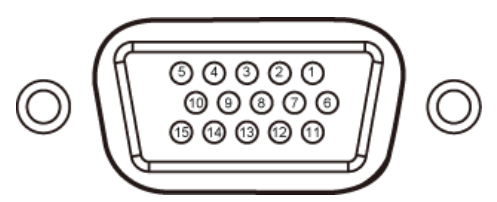

Mini D sub 15 Pin connector

| Pin No. | Pin description                                         |
|---------|---------------------------------------------------------|
| 1       | Red (R/Cr) Input/R Output                               |
| 2       | Green (G/Y) Input/G Output                              |
| 3       | Blue (B/Cb) Input/B Output                              |
| 4       | ICP download / NC                                       |
| 5       | Ground (Horiz.sync.)                                    |
| 6       | Ground (Red)                                            |
| 7       | Ground (Green)                                          |
| 8       | Ground (Blue)                                           |
| 9       | DDC 5V / NC                                             |
| 10      | Ground (Ver. sync.)                                     |
| 11      | ICP download                                            |
| 12      | DDC Data / NC                                           |
| 13      | Horiz. sync. Input / Output (Composite H/V sync. Input) |
| 14      | Vert. sync. Input / Output                              |
| 15      | DDC CLK / NC                                            |